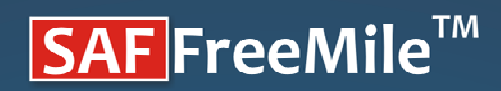

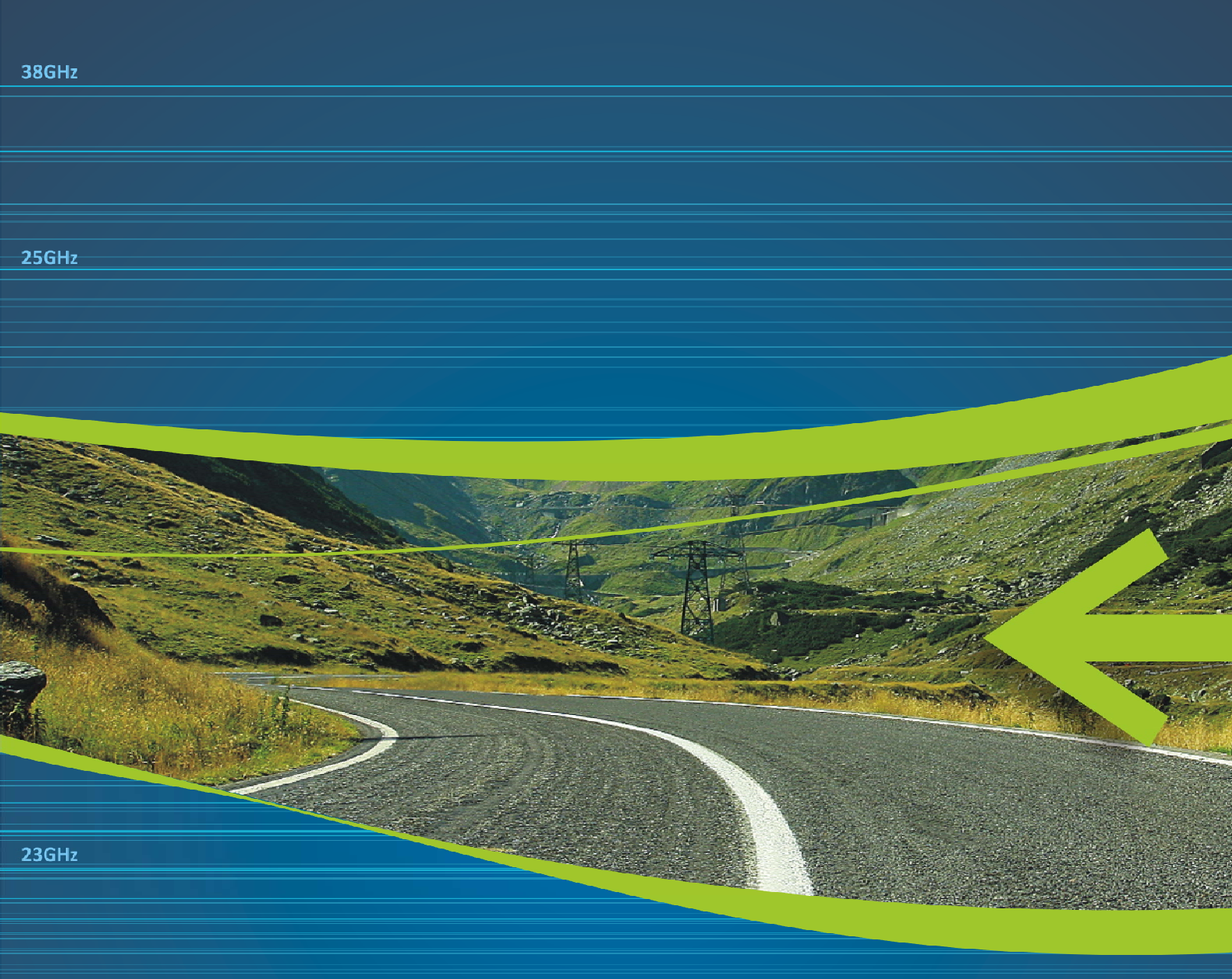

# FreeMile 5.8GHz MIMO TDD Technical Description and Configuration Guide

19GHz

20GHz

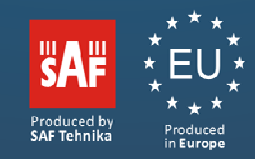

## FCC Warning

This equipment has been tested and found to comply with the limits for a Class B digital device, pursuant to Part 15 of the FCC Rules. These limits are designed to provide reasonable protection against harmful interference in a residential installation. This equipment generates, uses, and can radiate radio frequency energy and, if not installed and used in accordance with the instructions, may cause harmful interference to radio communications. However, there is no guarantee that interference will not occur in a particular installation. If this equipment does cause harmful interference to radio or television reception, which can be determined by turning the equipment off and on, the user is encouraged to try to correct the interference by one of the following measures:

Reorient or relocate the receiving antenna. Increase the separation between the equipment and receiver.

Connect the equipment into an outlet on a circuit different from that to which the receiver is connected.

Consult the dealer or an experienced radio/TV technician for help.

This device complies with Part 15 of the FCC Rules. Operation is subject to the following two conditions: (1) This device may not cause harmful interference, and (2) this device must accept any interference received, including interference that may cause undesired operation.

## **FCC** Caution

To assure continued compliance, any changes or modifications not expressly approved by the party responsible for compliance could void the user's authority to operate this equipment.

## FCC Radiation Exposure Statement

To comply with FCC RF exposure requirements in section 1.1307, a minimum separation distance of 5.8 feet is required between the antenna and all occupational persons, and a minimum separation distance of 13.1 feet is required between the antenna and all public persons.

# CE Mark Warning

This is a Class A product. In a domestic environment this product may cause radio interference in which case the user may be required to take adequate measures.

# R&TTE Compliance Statement

This equipment complies with all the requirements of the Directive 1999/5/EC of the European Parliament and the Council of 9 March 1999 on Radio Equipment and Telecommunication Terminal Equipment and the Mutual Recognition of their Conformity (R&TTE). The R&TTE Directive repeals and replaces in the directive 98/13/EEC (Telecommunications Terminal Equipment and Satellite Earth Station Equipment) As of April 8, 2000.

#### Safety

This equipment is designed with the utmost care for the safety of those who install and use it. However, special attention must be paid to the dangers of electric shock and static electricity when working with electrical equipment. All guidelines of this manual and of the computer manufacturer must therefore be allowed at all times to ensure the safe use of the equipment.

## EU Countries Intended for Use

The ETSI version of this device is intended for home and office use in Austria, Belgium, Denmark, Finland, France (with Frequency channel restrictions), Germany, Greece, Ireland, Italy, Luxembourg, The Netherlands, Portugal, Spain, Sweden and United Kingdom. The ETSI version of this device is also authorized for use in EFTA member states Iceland, Liechtenstein, Norway and Switzerland.

# EU Countries Not Intended for Use None.

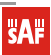

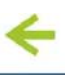

#### **IC Notice**

Under Industry Canada regulations, this radio transmitter may only operate using an antenna of a type and maximum (or lesser) gain approved for the transmitter by Industry Canada. To reduce potential radio interference to other users, the antenna type and its gain should be so chosen that the equivalent isotropically radiated power (e.i.r.p.) is not more than that necessary for successful communication.

This radio transmitter IC ID: 8855A-Freemile5 has been approved by Industry Canada to operate with the antenna types listed below with the maximum permissible gain and required antenna impedance for each antenna type indicated. Antenna types not included in this list, having a gain greater than the maximum gain indicated for that type, are strictly prohibited for use with this device.

- Dual-polarized integrated directional panel antenna (385x375x40mm) with 23dBi gain
- External dual-polarized HDDA5W-29-DP dish antenna (648mm diameter) with 29dBi gain
- External dual-polarized HDDA5W-32-DP dish antenna (927mm diameter) with 32dBi gain

This device complies with Industry Canada licence-exempt RSS standard(s). Operation is subject to the following two conditions: (1) this device may not cause interference, and (2) this device must accept any interference, including interference that may cause undesired operation of the device.

Conformément à la réglementation d'Industrie Canada, le présent émetteur radio peut fonctionner avec une antenne d'un type et d'un gain maximal (ou inférieur) approuvé pour l'émetteur par Industrie Canada. Dans le but de réduire les risques de brouillage adioélectrique à l'intention des autres utilisateurs, il faut choisir le type d'antenne et son gain de sorte que la puissance isotrope rayonnée équivalente (p.i.r.e.) ne dépasse pas l'intensité nécessaire à l'établissement d'une communication satisfaisante.

Le présent émetteur radio IC ID: 8855A-Freemile5 a été approuvé par Industrie Canada pour fonctionner avec les types d'antenne énumérés ci-dessous et ayant un gain admissible maximal et l'impédance requise pour chaque type d'antenne. Les types d'antenne non inclus dans cette liste, ou dont le gain est supérieur au gain maximal indiqué, sont strictement interdits pour l'exploitation de l'émetteur.

- Double polarisation antenne intégrée panneau directionnel (385x375x40mm) avec 23dBi de gain
- Externe à double polarisation HDDA5W-29-DP antenne parabolique (648mm de diamètre) avec un gain 29dBi
- Externe à double polarisation HDDA5W-32-DP antenne parabolique (927mm de diamètre) avec un gain 32dBi

Le présent appareil est conforme aux CNR d'Industrie Canada applicables aux appareils radio exempts de licence. L'exploitation est autorisée aux deux conditions suivantes : (1) l'appareil ne doit pas produire de brouillage, et (2) l'utilisateur de l'appareil doit accepter tout brouillage radioélectrique subi, même si le brouillage est susceptible d'en compromettre le fonctionnement.

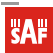

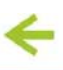

# Table of Contents

| FCC Warning                                                 | 2     |
|-------------------------------------------------------------|-------|
| FCC Caution                                                 | 2     |
| FCC Radiation Exposure Statement                            | 2     |
| CE Mark Warning                                             | 2     |
| R&TTE Compliance Statement                                  | 2     |
| Safety                                                      | 2     |
| EU Countries Intended for Use                               | 2     |
| EU Countries Not Intended for Use                           | 2     |
|                                                             | 4     |
|                                                             |       |
| ABOUT THIS GUIDE                                            | 7     |
| Purpose                                                     | 7     |
| Definitions, Acronyms and Abbreviations                     | 7     |
|                                                             | 0     |
|                                                             | 0     |
| Application Examples                                        | 9     |
| Building to Building Connectivity                           | 9     |
| Backhaul                                                    | 9     |
| FreeMile FODU 5.8GHz MIMO Features                          | .10   |
| Technical Features                                          | . 10  |
| Management                                                  | . 10  |
| Reliability                                                 | . 10  |
| FREEMILE FOOLUS 8GHZ MIMO INSTALLATION                      | 11    |
|                                                             | •••   |
| Package Contents                                            | .11   |
| Hardware Introduction                                       | .11   |
| Accessing the FreeMile 5.8GHz MIMO Unit's Web Management    | .12   |
| Quick Setup Guide                                           | .13   |
| Verify FreeMile 5.8GHz MIMO Link Connection                 | .16   |
| FREEMILE 5.8GHZ MIMO LINK ESTABLISHMENT                     | .19   |
| Mounting the FreeMile 5 8GHz MIMO Unit                      | 19    |
| Assembling FreeMile 5.8GHz MIMO Ethernet cable connector    | 20    |
| Assembling Freewile 3.301/2 Willio Ethernet cable connector | .20   |
|                                                             | . 2 1 |
| WEB MANAGEMENT                                              | .22   |
| General Operation                                           | .22   |
| Instant Changes                                             | .22   |
| System Warnings and Errors                                  | .22   |
| Signal Indicator                                            | .23   |
| Status                                                      | .24   |
| System                                                      | .25   |
| Network                                                     | .25   |
| Wireless                                                    | .25   |
| Statistics                                                  | .25   |
| Graphs                                                      | .27   |
| Configuration                                               | . 30  |
| Network                                                     | .30   |
| Radio                                                       | .30   |
| Instant Changes                                             | . 31  |
| System                                                      | .33   |
| Link Settings                                               | . 33  |

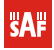

SAF FreeMile 5.8GHz FODU User Guide • Rev. 1.0 • Software version 6.77 © SAF Tehnika JSC 2011

| System Date                                        | 33  |
|----------------------------------------------------|-----|
| Administrative Account                             | 34  |
| System Log                                         | 35  |
| Services                                           | 35  |
| SNMP Configuration                                 | 35  |
| System Alerts                                      | 36  |
| Maintenance                                        | 37  |
| System Functions                                   | 37  |
| Firmware Upgrade                                   | 39  |
| Tools                                              | 39  |
| Antenna Alignment                                  | 39  |
| Site Survey                                        | 40  |
| Link Test                                          | 41  |
| Spectrum Analyzer                                  | 41  |
| Logout                                             | 43  |
|                                                    | 4.4 |
| APPENDIX                                           | 44  |
| A) Run FreeMile 5.8GHz MIMO Link in Small Distance | 44  |
| B) Resetting Unit to Factory Defaults              | 47  |
|                                                    |     |
| INDEX                                              | 48  |

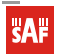

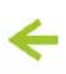

#### **Proprietary notice**

The information presented in this guide is the property of SAF Tehnika, JSC. No part of this document may be reproduced or transmitted without proper permission from SAF Tehnika, JSC.

The specifications or information contained in this document are subject to change without notice due to continuing introduction of design improvements. If there is any conflict between this document and compliance statements, the latter will supersede this document.

SAF Tehnika, JSC has no liability for typing errors in this document or damages of any kind that result from the use of this document.

To get up to date information about accessories and their availability, please contact sales representative.

**Note:** FODU/ODU does not contain serviceable parts. Warranty will not be applicable in the event FODU/ODU has been hermetically unsealed.

**Note:** SAF Tehnika, JSC is not responsible for any radio or TV interference caused by unauthorized modifications to this equipment. Such modifications could void the user's authority to operate the equipment.

#### **Copyright Notice**

Copyright © 2011 SAF Tehnika, JSC. All rights reserved.

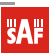

# About This Guide

## Purpose

This document provides information and procedures on installation, setup, configuration, and management of the FreeMile 5.8GHz MIMO.

## Definitions, Acronyms and Abbreviations

The following typographic conventions and symbols are used throughout this document:

| 0      | Additional information that may be helpful but which is not required.                     |
|--------|-------------------------------------------------------------------------------------------|
| 0      | Important information that should be observed.                                            |
| bold   | Menu commands, buttons, input fields, links, and configuration keys are displayed in bold |
| italic | References to sections inside the document are displayed in italic.                       |

code File names, directory names, form names, system-generated output, and user typed entries are displayed in constant-width type

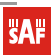

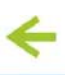

# Introduction

The FreeMile 5.8GHz MIMO link consists of two units, one on each end: Master and Slave. Master unit operates as an access point; therefore the Slave connects to the Master and operates as a client.

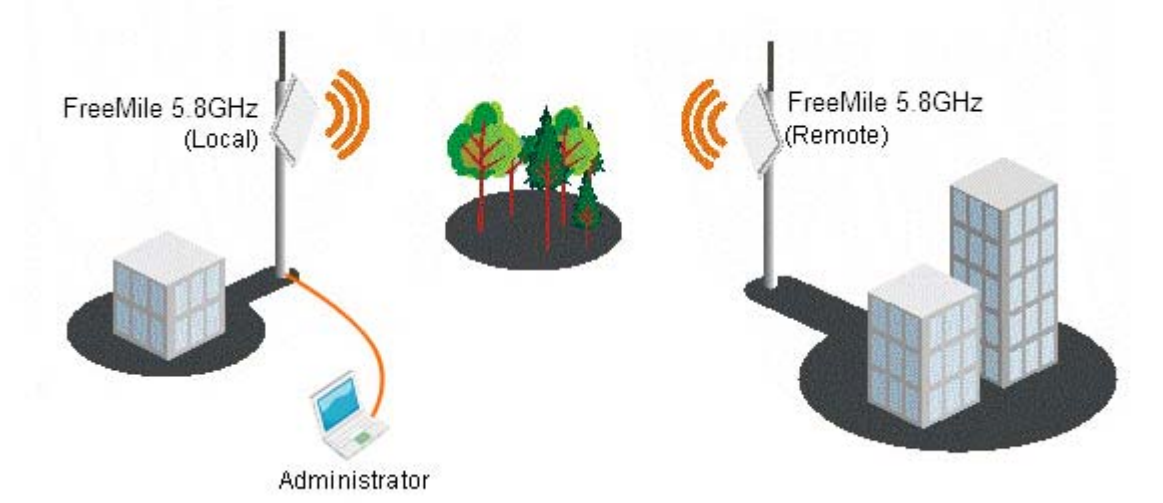

#### Figure 1 – Point-to-Point Link Elements

From the point of view of the administrator the **Local unit** is the one with the direct connection to the Web management interface and the **Remote unit** is the one which is connected to the Local unit in FreeMile 5.8GHz MIMO link. The concept of the Local unit and the Remote unit is not related to the operating mode (Master or Slave). This terminology will be used throughout the manual, particularly in the description of statistics.

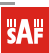

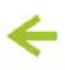

## Application Examples Building to Building Connectivity

Use the FreeMile FODU 5.8GHz for building to building connectivity in the private networks such as campus building connections, corporate building connections, universities and schools that wish to own and manage their own networks and eliminate the costly recurring charges from service providers. The same connectivity is perfect to build backup/failover connections.

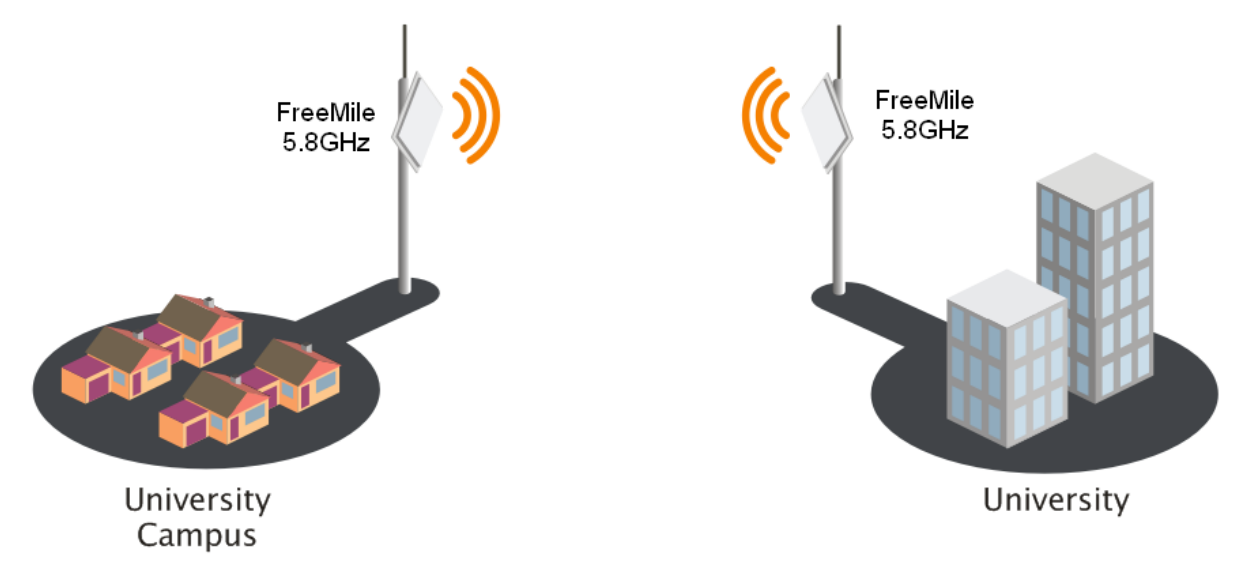

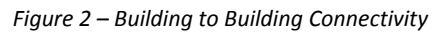

#### Backhaul

The FreeMile FODU 5.8GHz offers a cost effective solution made for WISPs, Cellular Carrier, Telco, ISPs, enabling operators to quickly and efficiently expand their networks.

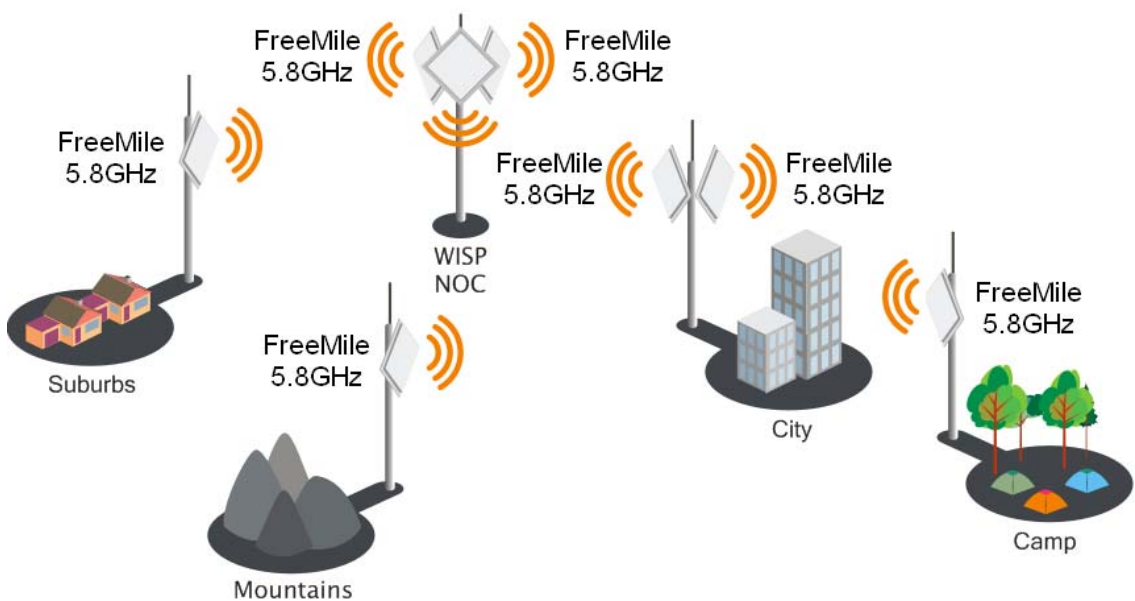

Figure 3 – FreeMile FODU 5.8GHz MIMO Backhaul

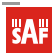

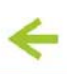

# FreeMile FODU 5.8GHz MIMO Features

#### **Technical Features**

High throughput;

Default frequency range 5180-5825MHz (4920-5915MHz upon request)

Flexible Channel Sizes (20MHz and 40MHz);

Flexible center frequency selection (allows selecting center frequency in 5MHz step);

Robust MAC layer:

- Selective repeat ARQ with block ACK
- Only lost packets are retransmitted
- Highly efficient in noisy environments
- Low throughput loss over long distance
- Forward error correction (recovers packets with errors without retransmit)
- Dynamic TDD (see the Figure 4 Point to Point Protocol W-jet MIMO)
- Allocates bandwidth in the direction needed in real-time
- Highly reliable and efficient over long distances
- Packet aggregation (smaller frames are collected into larger frames to increase efficiency and throughput)

High PPS (Packet Per Seconds) performance

High TX power and RX Sensitivity

PoE built-in for single cable installation

| Master |                      | Waits for STOP frame | START [Data1 → Data N] STOP |
|--------|----------------------|----------------------|-----------------------------|
| Slave  | Waits for STOP frame |                      | Waits for STOP frame        |

Figure 4 – Point to Point Protocol W-jet MIMO

#### Management

Flex based fast GUI Command line management via SSH SNMP V1/2/3 with traps supporting MIBs: 802.1, 802.1x, MIBII Syslog support Reset over Ethernet on boot

#### Reliability

Lightening protection Solid metal construction IP67 rated Proven software platform Extensive production testing

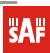

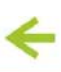

# FreeMile FODU 5.8GHz MIMO Installation

This chapter provides installation instructions for the hardware and software components of the FreeMile FODU 5.8GHz MIMO unit.

## Package Contents

- SAF FreeMile 5.8GHz MIMO with integrated antenna, 2 pcs.
- Sealing for RJ45 connectors, 1 pcs.;
- Documentation and software DVD (optional);
- RJ-45 connectors for SAF FreeMile, 2 pcs. (upon order);
- Grounding screw, 2 pcs.;
- Installation instruction, 1 pcs.

The following table lists all the included packages and their weight and dimensions.

| Package type                          | Weight of empty package [g] | Dimensions [mm] |
|---------------------------------------|-----------------------------|-----------------|
| Commercial package for SAF FreeMile   | 486                         | 532x365x75      |
| 5.8GHZ MIMO                           |                             |                 |
| Transporting package for SAF FreeMile | 700                         | 562x385x283     |
| 5.8GHZ MIMOs                          |                             |                 |

## Hardware Introduction

The FreeMile 5.8GHz MIMO unit comes with integrated antenna (23dBi gain). The FreeMile unit itself is compact, **230x230x85mm**, **2.0 kg** 

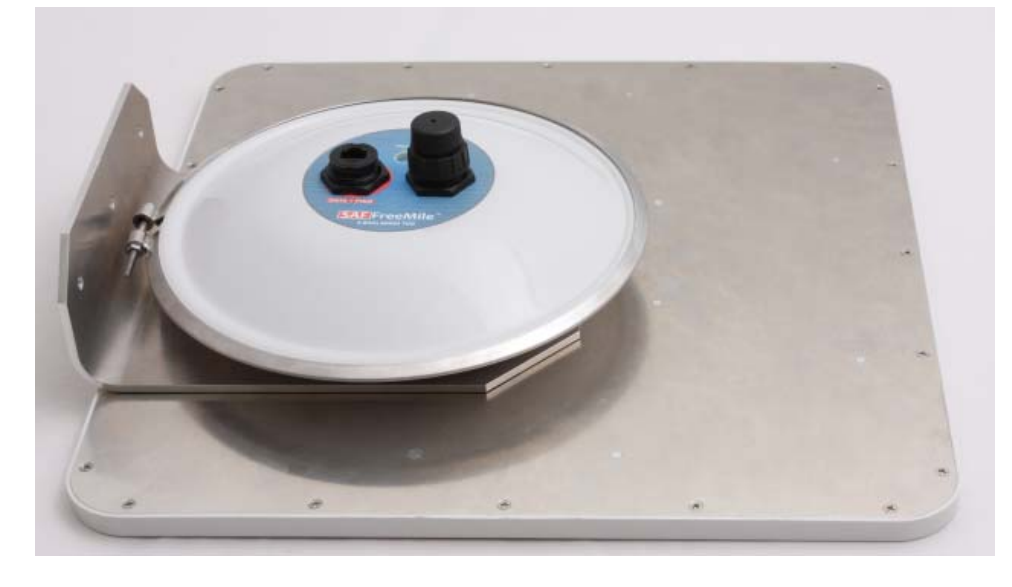

Figure 5 – FreeMile 5.8GHz MIMO with integrated antenna

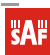

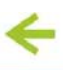

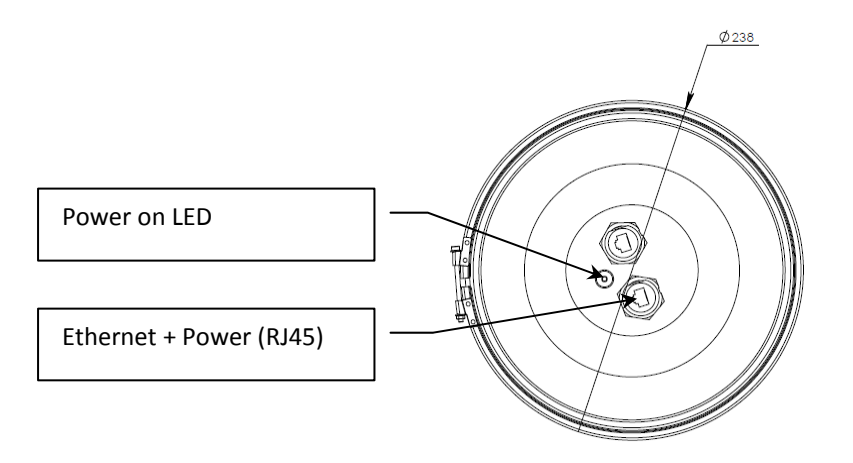

Figure 6 – FreeMile 5.8GHz MIMO front panel

# Accessing the FreeMile 5.8GHz MIMO Unit's Web Management

In order to access the FreeMile 5.8GHz MIMO unit and to perform initial configuration you will need a laptop with LAN card, 2 Category 5e Ethernet cables and a Power over Ethernet injector.

- Your connected laptop should be in the same subnet with manageable SAF FreeMile, so you can "see" them; that is why, the laptop Ethernet port settings should be set as follows: (in 'Microsoft Windows' go to Control panel → Network Connections → Local Area Connection → Properties → Internet Protocol (TCP/IP) → Properties):
- IP address 192.168.2.1;
- Net mask 255.255.255.0;
- everything else is blank.
- You must have PoE (Power over Ethernet) injector with 48V DC power supply to connect the laptop to the SAF FreeMile FODU. Power over Ethernet injector can be purchased from SAF Tehnika JSC as optional accessory.
- Connect to SAF FreeMile 5.8GHz MIMO by entering IP address in the browser address line by default the IP address is 192.168.2.66
- Enter the default administrator login settings to access the Web management page. The default administrator login settings for FreeMile 5.8GHz MIMO unit are:

Login: admin Password: admin01

• After successful administrator log on you will see the main page of the FreeMile 5.8GHz MIMO unit Web management interface. The FreeMile 5.8GHz MIMO unit now is ready for configuration. For further instructions on configuration refer to the respective chapter *Web Management*.

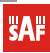

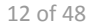

## Quick Setup Guide

Step 1. Login in to the FreeMile 5.8GHz MIMO unit web management. To access the FreeMile 5.8GHz MIMO unit Web management interface, configure your PC with a static IP address on the 192.168.2.0 subnet with mask 255.255.255.0. Connect the FreeMile 5.8GHz MIMO unit in to the same physical network as your PC. Open the Web browser and type the default IP address of the unit https://192.168.2.66/ and the login page will be loaded. Enter default administrator login settings:

| Login    | admin |
|----------|-------|
| Password | ****  |
|          | Login |

Figure 7 – Login Page

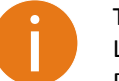

The default administrator login settings for FreeMile 5.8GHz MIMO unit are:

Login: admin

Password: admin01

After successful administrator login you will see the main page of the FreeMile 5.8GHz MIMO unit Web management interface. The FreeMile 5.8GHz MIMO unit now is ready for configuration.

**Step 2. Specify the operation mode: Master or Slave.** The difference in configuration of Master and Slave is that the frequency does not need to be specified for the Slave. The Slave scans the air and chooses the frequency automatically after finding the Master.

|                                                                          | Network Rad                                | io System S | ervices                                  | Maintenance                 |                      |
|--------------------------------------------------------------------------|--------------------------------------------|-------------|------------------------------------------|-----------------------------|----------------------|
| Operating mode M                                                         | laster                                     | ▼ Noe: thi  | s change re                              | quires reboot.              |                      |
| nstant changes                                                           |                                            |             |                                          |                             |                      |
|                                                                          |                                            |             |                                          |                             |                      |
| Link ID                                                                  | PTP                                        | Multipath p | protection                               |                             |                      |
| Link ID<br>Country                                                       | PTP<br>UNITED STATES                       | Multipath p | protection<br>Mode                       | MIMO 2x2                    | •                    |
| Link ID<br>Country<br>Frequency, MHz                                     | PTP<br>UNITED STATES<br>5180               | Multipath p | Mode<br>Mode                             | MIMO 2x2<br>300             | <br> ▼]              |
| Link ID<br>Country<br>Frequency, MHz<br>Channel width, MHz               | PTP<br>UNITED STATES<br>5180<br>40         | Multipath p | Mode<br>Mode<br>Mode<br>Mops<br>Ctimeout | MIMO 2x2<br>300<br>Distance | •<br>  •<br>  •      |
| Link ID<br>Country<br>Frequency, MHz<br>Channel width, MHz<br>Encryption | PTP<br>UNITED STATES<br>5180<br>40<br>None | Multipath p | Mode<br>Mode<br>Mode<br>Mbps<br>Ctimeout | MIMO 2x2<br>300<br>Distance | ▼<br> ▼<br> ▼<br>= 4 |

Figure 8 – Specify Unit's Operating Mode

**Step 3. Specify a Link ID.** Link ID must be identical for each unit of the same link. For instructions on changing this setting refer to the *Radio* section in the Web management chapter.

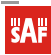

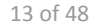

|                                                                                             |                                            | 010 5 | ystem Services                                                 | Maintenance                 |                 |
|---------------------------------------------------------------------------------------------|--------------------------------------------|-------|----------------------------------------------------------------|-----------------------------|-----------------|
|                                                                                             |                                            |       |                                                                |                             |                 |
| Operating mode                                                                              |                                            | 1.2   | Note: this change re                                           | equires reboot              |                 |
| operating mode                                                                              | aster                                      | 11    |                                                                | equiles reboot.             |                 |
|                                                                                             |                                            |       |                                                                |                             |                 |
|                                                                                             |                                            |       |                                                                |                             |                 |
| Instant changes                                                                             |                                            |       |                                                                |                             |                 |
| Instant changes                                                                             |                                            |       |                                                                |                             |                 |
| Instant changes                                                                             | РТР                                        | >     | Jultipath protection                                           |                             |                 |
| Link ID<br>Country                                                                          | PTP<br>UNITED STATES                       |       | Jultipath protection<br>Mode                                   | MIMO 2x2                    | •               |
| Instant changes<br>Link ID<br>Country<br>Frequency, MHz                                     | PTP<br>UNITED STATES<br>5180               |       | Jultipath protection<br>Mode<br>Data rate, Mbps                | MIMO 2x2<br>300             | <b>•</b><br>  • |
| Instant changes<br>Link ID<br>Country<br>Frequency, MHz<br>Channel width, MHz               | PTP<br>UNITED STATES<br>5180<br>40         |       | Jultipath protection<br>Mode<br>Data rate, Mbps<br>ACK timeout | MIMO 2x2<br>300<br>Distance | •<br> •         |
| Instant changes<br>Link ID<br>Country<br>Frequency, MHz<br>Channel width, MHz<br>Encryption | PTP<br>UNITED STATES<br>5180<br>40<br>None |       | Jultipath protection<br>Mode<br>Data rate, Mbps<br>ACK timeout | MIMO 2x2<br>300<br>Distance | • 4             |

Figure 9 – Specify FreeMile 5.8GHz MIMO Link ID

**SAF** FreeMile<sup>™</sup>

Licence-free Microwave radio systems

**Step 4.** Choose the Country in which the link will operate. FreeMile 5.8GHz MIMO unit will automatically adjust Radio settings to meet country/region specific regulations.

| Network Rad   | dio                          | System Services                  | Maintenance                                               |                                                                                                    |
|---------------|------------------------------|----------------------------------|-----------------------------------------------------------|----------------------------------------------------------------------------------------------------|
| aster         | J,                           | ▼ Note: this change r            | equires reboot.                                           |                                                                                                    |
|               |                              |                                  |                                                           |                                                                                                    |
| PTP           |                              | Multipath protection             |                                                           |                                                                                                    |
| UNITED STATES |                              | Mode                             | MIMO 2x2                                                  | •                                                                                                    |
| 5180          | •                            | Data rate, Mbps                  | 300                                                       | •                                                                                                    |
| 40            | •                            | ACK timeout                      | Distance                                                  | •                                                                                                    |
|               |                              |                                  |                                                           |                                                                                                    |
| None          | •                            |                                  | -0                                                        | - 4                                                                                                    |
|               | PTP<br>UNITED STATES<br>5180 | PTP<br>UNITED STATES V<br>5180 V | PTP Multipath protection UNITED STATES  V Data rate, Mbps | Aster <ul> <li>Note: this change requires reboot.</li> </ul> PTP         Multipath protection             UNITED STATES <ul> <li>Mode</li> <li>MIMO 2x2</li> <li>S180</li> <li>Data rate, Mbps</li> <li>300</li> </ul> |

Figure 10 – Specify Country

**Step 5. Set Frequency at which link will operate on Master unit.** Change Frequency applies only for Master units. The Slave unit will choose the frequency automatically after the Master unit will be found. For instructions on changing this setting refer to the *Radio* section in the Web management chapter.

**SAF** 

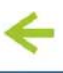

|                                                                                             | Network Ra                                 | dio Syst    | em Services                                                    | Maintenance                 |                        |
|---------------------------------------------------------------------------------------------|--------------------------------------------|-------------|----------------------------------------------------------------|-----------------------------|------------------------|
|                                                                                             |                                            |             |                                                                |                             |                        |
| Operating mode M                                                                            | laster                                     | •           | Note: this change r                                            | equires reboot.             |                        |
| <u> </u>                                                                                    |                                            |             |                                                                |                             |                        |
|                                                                                             |                                            |             |                                                                |                             |                        |
| Instant changes                                                                             |                                            |             |                                                                |                             |                        |
| Instant changes                                                                             |                                            |             |                                                                |                             |                        |
| Instant changes<br>Link ID                                                                  | РТР                                        | м           | lultipath protection                                           |                             |                        |
| Instant changes<br>Link ID<br>Country                                                       | PTP<br>UNITED STATES                       | M           | lultipath protection<br>Mode                                   |                             |                        |
| Instant changes<br>Link ID<br>Country<br>Frequency, MHz                                     | PTP<br>UNITED STATES<br>5180               | M<br>T<br>T | lultipath protection<br>Mode<br>Data rate, Mbps                | MIMO 2x2<br>300             | 1.                     |
| Instant changes<br>Link ID<br>Country<br>Frequency, MHz<br>Channel width, MHz               | PTP<br>UNITED STATES<br>5180<br>40         |             | lultipath protection<br>Mode<br>Data rate, Mbps<br>ACK timeout | MIMO 2x2<br>300<br>Distance | 1-                     |
| Instant changes<br>Link ID<br>Country<br>Frequency, MHz<br>Channel width, MHz<br>Encryption | PTP<br>UNITED STATES<br>5180<br>40<br>None |             | lultipath protection<br>Mode<br>Data rate, Mbps<br>ACK timeout | MIMO 2x2<br>300<br>Distance | ▼<br>  ▼<br>  ▼<br>= 4 |

Figure 11 – Specify Frequency

**SAF** FreeMile<sup>™</sup>

Licence-free Microwave radio systems

**Step 6. Set Channel width at which link will operate.** For instructions on changing this setting refer to the **Error! Reference source not found.** section in the Web management chapter.

|                                                                          | Network Ra                          | dio S | ystem Services                                                 | Maintenance                 |             |
|--------------------------------------------------------------------------|-------------------------------------|-------|----------------------------------------------------------------|-----------------------------|-------------|
| Operating mode                                                           | laster .                            |       | Note: this change r                                            | requires reboot.            |             |
| Instant changes                                                          |                                     |       |                                                                |                             |             |
|                                                                          | DTD                                 | _     |                                                                |                             |             |
| Link ID                                                                  | PIP                                 |       | Multipath protection                                           |                             |             |
| Link ID<br>Country                                                       | UNITED STATES                       | •     | Multipath protection<br>Mode                                   | MIMO 2x2                    | 1.          |
| Link ID<br>Country<br>Frequency, MHz                                     | UNITED STATES                       | •     | Multipath protection<br>Mode<br>Data rate, Mbps                | MIMO 2x2<br>300             | •           |
| Link ID<br>Country<br>Frequency, MHz<br>Channel width, MHz               | UNITED STATES<br>5180<br>40         | •     | Multipath protection<br>Mode<br>Data rate, Mbps<br>ACK timeout | MIMO 2x2<br>300<br>Distance | •<br>•<br>• |
| Link ID<br>Country<br>Frequency, MHz<br>Channel width, MHz<br>Encryption | UNITED STATES<br>5180<br>40<br>None | •     | Multipath protection<br>Mode<br>Data rate, Mbps<br>ACK timeout | MIMO 2x2<br>300<br>Distance | •<br>•<br>• |

Figure 12 – Specify Channel Width

**Step 7. Set link encryption for secure data transfer between FreeMile 5.8GHz MIMO units.** The security settings (encryption and passphrase) must be the same on each side of the link otherwise the link will not establish. For instructions on changing this setting refer to the *Radio* section in the Web management chapter.

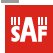

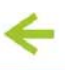

Tools Status ( Configuration Radio Network System Services Maintenance Operating mode Note: this change requires reboot. Master -Instant changes Multipath protection Link ID PTP Mode MIMO 2x2 -Country UNITED STATES -Data rate, Mbps 300 -Frequency, MHz 5180 -ACK timeout -Distance Channel width, MHz 40 -4 AES Encryption -🔵 Kilometres 🛭 💿 Miles \*\*\*\*\*\*\*\*\* Passphrase Transmit power, dBm 19 9 7

Figure 13 – Set the Encryption

**SAF** FreeMile<sup>™</sup>

Licence-free Microwave radio systems

- **Step 8. Reduce Transmit Power** before testing the units placed on a table. FreeMile 5.8GHz MIMO units placed in short distance with high transmit power may not work or even damage the peer's radio's receiver.
- **Step 9.** Change web management login password. This is strongly recommended for security reasons. For instructions on changing the administrator's password refer to the corresponding section *Administrative Account*.

|               | Network Radio | System Services Maint | enance          |
|---------------|---------------|-----------------------|-----------------|
| ink settings  |               | Administrative acco   | unt             |
| Link name     | РТР           | Old password          | *****           |
| Link location | N/A           | New password          | *****           |
| Latitude      |               | Verify password       | *****           |
| Longitude     |               | -                     | Change password |

Figure 14 – Change Administrator's Password

- **Step 10.** Save and Apply the configuration.
- Step 11.Setup the second unit of the link in the same way and check if configured units established a<br/>Link.

## Verify FreeMile 5.8GHz MIMO Link Connection

After the both units of the Link are configured, verify the link quality:

**Step 1.** Connect to the unit's web management interface.

Step 2. Check the *Signal Indicator* bar located at the bottom of the web management interface:

**SAF** 

SAF FreeMile 5.8GHz FODU User Guide • Rev. 1.0 • Software version 6.77 © SAF Tehnika JSC 2011

| Local signal | - <b>37 dBm</b> Remote signal<br>- <b>47 dBm</b> | •47 dBm<br>•51 dBm |
|--------------|--------------------------------------------------|--------------------|
|--------------|--------------------------------------------------|--------------------|

Figure 15 – Signal Indicator Bar

**Step 3.** Run the **iperf** tool (or use the *Link Test*) on server and client sides to verify the point-to-point connection:

| <u>F</u> ile <u>E</u> dit <u>V</u> iew <u>T</u> erminal <u>H</u> elp                       |   |
|--------------------------------------------------------------------------------------------|---|
| mindaugas@mindaugas-desktop:~\$ iperf -c 192.168.10.124 -w 85K -M 1.0K -l 2.0M -t 102 -i 2 | ~ |
| WARNING: attempt to set TCP maximum segment size to 1024, but got 536                      |   |
|                                                                                            |   |
| Client connecting to 192.168.10.124, TCP port 5001                                         |   |
| TCP WINdow Size: 1/0 RByte (WARNING: requested 85.0 RByte)                                 |   |
| [ 3] local 192 168 10 1 port 43074 connected with 192 168 10 124 port 5001                 |   |
| [ID] Interval Transfer Bandwidth                                                           |   |
| [ 3] 0.0- 2.0 sec 14.0 MBytes 58.7 Mbits/sec                                               |   |
| [ 3] 2.0- 4.0 sec 22.0 MBytes 92.3 Mbits/sec                                               |   |
| [ 3] 4.0- 6.0 sec 20.0 MBytes 83.9 Mbits/sec                                               |   |
| [ 3] 6.0-8.0 sec 22.0 MBytes 92.3 Mbits/sec                                                |   |
| [ 3] 8.0-10.0 Sec 22.0 MBytes 92.3 MDits/Sec                                               |   |
| [ 3] 10.0-12.0 Sec 20.0 MBytes 03.9 MD1ts/Sec                                              |   |
| [ 3] 14.0-16.0 sec 20.0 MBytes 83.9 Mbits/sec                                              |   |
| 3 16.0-18.0 sec 22.0 MBytes 92.3 Mbits/sec                                                 |   |
| [ 3] 18.0-20.0 sec 22.0 MBytes 92.3 Mbits/sec                                              |   |
| [ 3] 20.0-22.0 sec 20.0 MBytes 83.9 Mbits/sec                                              |   |
| [ 3] 22.0-24.0 sec 20.0 MBytes 83.9 Mbits/sec                                              |   |
| [ 3] 24.0-26.0 sec 20.0 MBytes 83.9 Mbits/sec                                              |   |
| [ 3] 26.0-28.0 sec 20.0 MBytes 83.9 Molts/sec                                              |   |
| [ 3] 28.0-30.0 Sec 20.0 MBytes 83.9 MD1ts/Sec                                              |   |
| [ 3] 30.0-32.0 Sec 20.0 MBytes 83.9 Mbits/sec                                              |   |
| [ 3] 34.0-36.0 sec 20.0 MBytes 83.9 Mbits/sec                                              |   |
| [ 3] 36.0-38.0 sec 22.0 MBytes 92.3 Mbits/sec                                              |   |
| [ 3] 38.0-40.0 sec 16.0 MBytes 67.1 Mbits/sec                                              |   |
| [ 3] 40.0-42.0 sec 20.0 MBytes 83.9 Mbits/sec                                              |   |
| [ 3] 42.0-44.0 sec 18.0 MBytes 75.5 Mbits/sec                                              |   |
| [ 3] 44.0-46.0 sec 22.0 MBytes 92.3 Mbits/sec                                              |   |
| [ 3] 40.0-48.0 Sec 20.0 MByres 83.9 MDIts/Sec                                              |   |
| [ 3] 40.0-30.0 Sec 22.0 Mbytes 32.3 Mbits/Sec                                              |   |
| [ 3] 52.0-54.0 sec 20.0 MBytes 83.9 Mbits/sec                                              |   |
| [ 3] 54.0-56.0 sec 20.0 MBytes 83.9 Mbits/sec                                              |   |
| [ 3] 56.0-58.0 sec 22.0 MBytes 92.3 Mbits/sec                                              |   |
| [ 3] 58.0-60.0 sec 22.0 MBytes 92.3 Mbits/sec                                              |   |
| [ 3] 60.0-62.0 sec 20.0 MBytes 83.9 Mbits/sec                                              |   |
| [ 3] 62.0-64.0 sec 22.0 MBytes 92.3 Mbits/sec                                              |   |
| [ 3] 64.0-60.0 Sec 22.0 MBytes 92.3 MDits/Sec                                              |   |
| [ 3] 00.0-00.0 Sec 22.0 MBytes 92.3 MDits/Sec                                              |   |
| [ 3] 00.0-70.0 Sec 22.0 MBytes 32.3 MDits/sec                                              |   |
| [ 3] 72.0-74.0 sec 22.0 MBytes 92.3 Mbits/sec                                              |   |
| [ 3] 74.0-76.0 sec 22.0 MBytes 92.3 Mbits/sec                                              |   |
| [ 3] 76.0-78.0 sec 22.0 MBytes 92.3 Mbits/sec                                              |   |
| [ 3] 78.0-80.0 sec 20.0 MBytes 83.9 Mbits/sec                                              |   |
| [ 3] 80.0-82.0 sec 22.0 MBytes 92.3 Mbits/sec                                              |   |
| [ 3] 82.0-84.0 Sec 22.0 MBytes 92.3 MDIts/Sec                                              |   |
| [ 3] 64.0-80.0 Sec 22.0 MBytes 22.3 MD15/Sec                                               | = |
| [ 3] 88.0-90.0 sec 22.0 MBytes 92.3 MD15/Sec                                               |   |
| [ 3] 90.0-92.0 sec 20.0 MBytes 83.9 Mbits/sec                                              |   |
| [ 3] 92.0-94.0 sec 22.0 MBytes 92.3 Mbits/sec                                              | ~ |

Figure 16 – iperf Results (TCP)

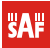

| <b>E</b> 11 - | et alla      | A.C    | -     | to all a      | tal.      |       |              |         |       |              |         |         |  |
|---------------|--------------|--------|-------|---------------|-----------|-------|--------------|---------|-------|--------------|---------|---------|--|
| File          | Edit         | View   | lerm  | inal <u>I</u> | Help      |       |              |         |       |              |         |         |  |
| minda         | ugas(        | @minda | ugas- | deskt         | op:~\$ ip | erf - | c 192.168.10 | 0.1 -u  | - b   | 95M -t 38 -  | i2-d-   | -w 110k |  |
|               |              |        |       |               |           |       |              |         |       |              |         |         |  |
| Serve         | r li         | stenin | g on  | UDP po        | ort 5001  |       |              |         |       |              |         |         |  |
| Recei         | ving         | 1470   | byte  | datag         | rams      |       |              |         |       |              |         |         |  |
| UDP b         | utte         | r size | : 2   | 20 KB         | yte (WAR  | NING: | requested    | 110     | KByt  | e)           |         |         |  |
|               |              |        |       |               |           |       |              |         |       |              |         |         |  |
| Clien         | +            | nosti  |       | 102           | 160 10 1  |       | part E001    |         |       |              |         |         |  |
| Curen         |              | 170 by | to da | 192.          | 108.10.1  | , 009 | port Seel    |         |       |              |         |         |  |
|               | ng r<br>uffa | +/0 Uy | ເບັບa |               | uto (WAR  | NTNG  | requested    | 110     | (Rv+  |              |         |         |  |
| 00F 0         | unie         | 5126   | . 2   | 20 KD         |           | WIN0. | requesteu    | 110 1   | (by c | -            |         |         |  |
| [ 4]          | 100          | al 192 | 168.  | 10.1          | nort 462  | 03 CO | nnected with | h 192.1 | 168.  | 10.1 port 5  | 001     |         |  |
| 1 31          | loca         | al 192 | .168. | 10.1          | port 500  | 1 con | nected with  | 192.10  | 58.1  | 0.1 port 46  | 203     |         |  |
| [ ID]         | Inte         | erval  |       | Tran          | sfer      | Band  | width        |         |       |              |         |         |  |
| [ 4]          | 0.0          | 9- 2.0 | sec   | 22.8          | MBytes    | 95.6  | Mbits/sec    |         |       |              |         |         |  |
| [ 3]          | 0.0          | 9-2.0  | sec   | 22.8          | MBytes    | 95.6  | Mbits/sec    | 0.006   | ms    | 0/16260      | (0%)    |         |  |
| [ 4]          | 2.0          | 9- 4.0 | sec   | 22.8          | MBytes    | 95.6  | Mbits/sec    |         |       |              |         |         |  |
| [ 3]          | 2.0          | 9- 4.0 | sec   | 22.8          | MBytes    | 95.6  | Mbits/sec    | 0.000   | ms    | 0/16260      | (0%)    |         |  |
| [ 4]          | 4.0          | 9- 6.0 | sec   | 22.8          | MBytes    | 95.6  | Mbits/sec    |         |       |              |         |         |  |
| [ 3]          | 4.0          | 9- 6.0 | sec   | 22.8          | MBytes    | 95.6  | Mbits/sec    | 0.000   | ms    | 0/16260      | (0%)    |         |  |
| [ 4]          | 6.0          | 9- 8.0 | sec   | 22.8          | MBytes    | 95.6  | Mbits/sec    |         |       |              |         |         |  |
| [3]           | 6.0          | 9-8.0  | sec   | 22.7          | MBytes    | 95.1  | Mbits/sec    | 0.001   | ms    | 86/16260     | (0.53%) |         |  |
| [ 4]          | 8.0          | 9-10.0 | sec   | 22.8          | MBytes    | 95.6  | Mbits/sec    |         |       |              |         |         |  |
| [ 3]          | 8.0          | 9-10.0 | sec   | 22.8          | MBytes    | 95.6  | Mbits/sec    | 0.001   | ms    | 0/16261      | (0%)    |         |  |
| [ 4]          | 10.0         | 9-12.0 | sec   | 22.8          | MBytes    | 95.6  | Mbits/sec    | 0.000   |       | 0 (1 6 0 6 0 | (00)    |         |  |
| [ 3]          | 10.0         | 9-12.0 | sec   | 22.8          | MBytes    | 95.0  | Mbits/sec    | 0.002   | ms    | 0/16260      | (0%)    |         |  |
| [ 4]          | 12.0         | 9-14.0 | sec   | 22.0          | MBytes    | 95.0  | Mbits/sec    | 0 002   | mc    | 0/16260      | (0%)    |         |  |
| [ ]]          | 14.0         | 9-14.0 | Sec   | 22.0          | MBytes    | 95.0  | Mbits/sec    | 0.005   | 1115  | 0/10200      | (0%)    |         |  |
| [ 3]          | 14.0         | 9-10.0 | Sec   | 22.0          | MRvtes    | 95.6  | Mhits/sec    | 0 000   | ms    | 0/16260      | ( 0%)   |         |  |
| [ 4]          | 16.0         | 9-18.0 | sec   | 22.8          | MBytes    | 95.6  | Mhits/sec    | 0.000   | 1115  | 0/10200      | (0.0)   |         |  |
| 1 31          | 16.0         | 9-18.0 | sec   | 22.7          | MBytes    | 95.1  | Mbits/sec    | 0.001   | ms    | 88/16260     | (0.54%) |         |  |
| í 41          | 18.0         | 9-20.0 | sec   | 22.8          | MBvtes    | 95.6  | Mbits/sec    |         |       |              |         |         |  |
| [ 3]          | 18.0         | 9-20.0 | sec   | 22.7          | MBytes    | 95.0  | Mbits/sec    | 0.001   | ms    | 101/16260    | (0.62%) |         |  |
| [ 4]          | 20.0         | 9-22.0 | sec   | 22.8          | MBytes    | 95.6  | Mbits/sec    |         |       |              |         |         |  |
| [ 3]          | 20.0         | 9-22.0 | sec   | 22.7          | MBytes    | 95.0  | Mbits/sec    | 0.000   | ms    | 101/16261    | (0.62%) |         |  |
| [ 4]          | 22.0         | 9-24.0 | sec   | 22.8          | MBytes    | 95.6  | Mbits/sec    |         |       |              |         |         |  |
| [ 3]          | 22.0         | 9-24.0 | sec   | 22.8          | MBytes    | 95.6  | Mbits/sec    | 0.004   | ms    | 0/16260      | (0%)    |         |  |
| [ 4]          | 24.0         | 9-26.0 | sec   | 22.8          | MBytes    | 95.6  | Mbits/sec    |         |       |              |         |         |  |
| [ 3]          | 24.0         | 9-26.0 | sec   | 22.8          | MBytes    | 95.6  | Mbits/sec    | 0.001   | ms    | 0/16260      | (0%)    |         |  |
| [ 4]          | 26.0         | 9-28.0 | sec   | 22.8          | MBytes    | 95.6  | Mbits/sec    |         |       |              | (00)    |         |  |
| [ 3]          | 26.0         | 9-28.0 | sec   | 22.8          | MBytes    | 95.6  | MD1ts/sec    | 0.000   | ms    | 0/16260      | (0%)    |         |  |
| [ 4]          | 28.0         | 9-30.0 | sec   | 22.8          | MBytes    | 95.0  | Mbits/sec    | 0 001   | mc    | 0/16260      | (0%)    |         |  |
| [ ]]          | 20.0         | 9-30.0 | sec   | 22.0          | MBytes    | 95.0  | Mbits/sec    | 0.001   | 1115  | 0/10200      | (0%)    |         |  |
| [ 4]          | 30.0         | 9-32.0 | Sec   | 22.0          | MBytes    | 95.0  | Mbits/sec    | 0 000   | me    | 0/16260      | (@%)    |         |  |
|               | 32.0         | 9-34 0 | sec   | 22.0          | MRvtes    | 95.6  | Mhits/sec    | 0.000   | illo  | 0/10200      | (0.0)   |         |  |
| [ 3]          | 32           | 9-34.0 | sec   | 22.8          | MBytes    | 95.6  | Mbits/sec    | 0.001   | ms    | 0/16261      | (0%)    |         |  |
| [ 4]          | 34.0         | 9-36.0 | sec   | 22.8          | MBytes    | 95.6  | Mbits/sec    | 0.001   |       | 0/10201      | (00)    |         |  |
| [ 3]          | 34.0         | 9-36.0 | sec   | 22.8          | MBytes    | 95.6  | Mbits/sec    | 0.001   | ms    | 0/16260      | (0%)    |         |  |
| [ 4]          | 36.0         | 9-38.0 | sec   | 22.8          | MBytes    | 95.6  | Mbits/sec    |         |       |              |         |         |  |
| [ 4]          | 0.0          | 9-38.0 | sec   | 43            | 3 MBytes  | 95.   | 6 Mbits/sec  |         |       |              |         |         |  |
| [ 4]          | Sen          | t 3089 | 44 da | tagra         | ms        |       |              |         |       |              |         |         |  |
| [ 3]          | 36.0         | 9-38.0 | sec   | 22.8          | MBytes    | 95.6  | Mbits/sec    | 0.000   | ms    | 0/16260      | (0%)    |         |  |
|               |              |        |       |               |           |       |              |         |       |              |         |         |  |

Figure 17 – iperf Results (UDP)

Step 4.If test results are meeting the requirement and are no configuration will be done Transmit<br/>power should be increased, before mounting FreeMile 5.8GHz MIMO units outside. Note that<br/>if the distance between the units is short, do not set Transmit Power to the maximum value.<br/>Observe the Signal Indicator bar – if it is red, decrease the Transmit Power.

# FreeMile 5.8GHz MIMO Link Establishment

This chapter provides instructions how to install a Point to Point link. A Point to Point link operates in pairs of two units with the same configuration. Both units must be installed, and the antennas aligned for maximum throughput.

# Mounting the FreeMile 5.8GHz MIMO Unit

The FreeMile 5.8GHz MIMO unit's mounting bracket is designed to make installation on a pipe easy. The unit is attached and it's position is fixed with bolts.

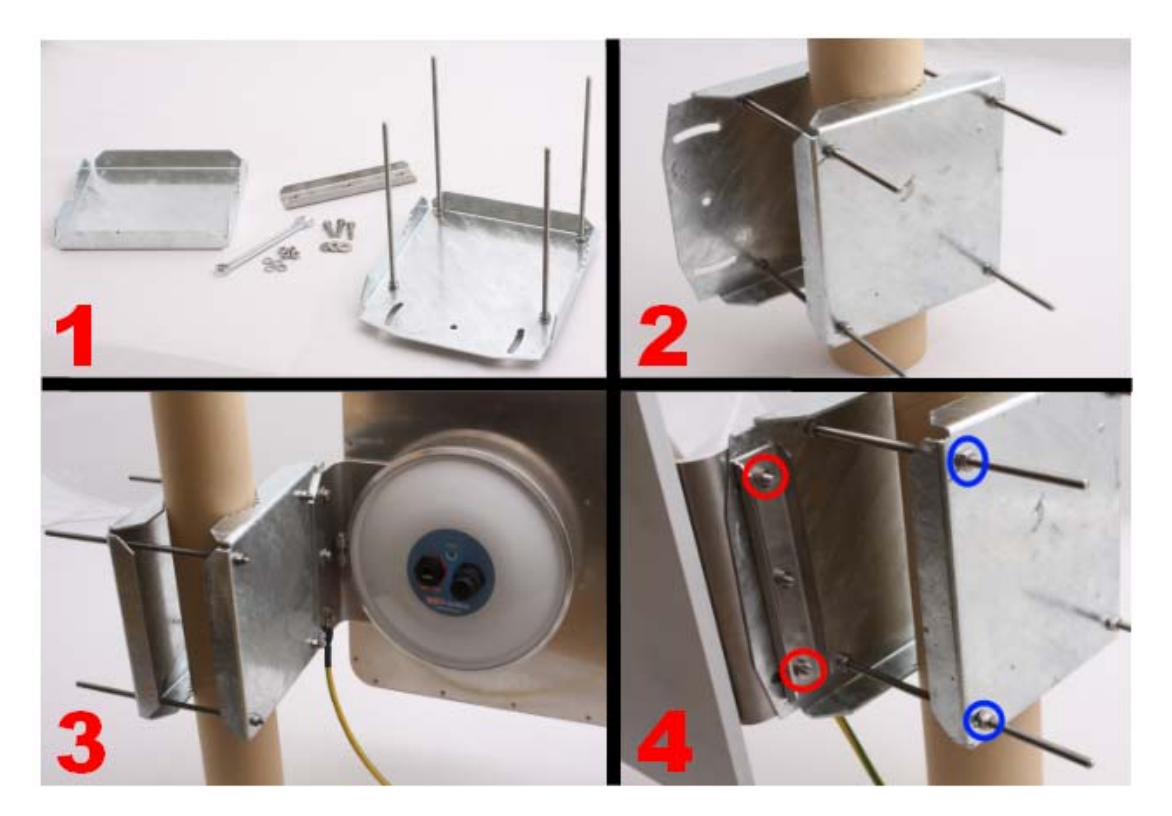

Figure 18 – Attaching SAF FreeMile 5.8GHz MIMO with integrated antenna to the mast

**Fig. 4(1).** Prepare the mounting bracket and necessary tools: wrench (10mm), nuts, screws and clamps as shown in the figure.

**Fig. 4(2).** Adjust the mounting bracket to the pole as shown in the figure. The smallest part of the mounting bracket should not be attached in this stage.

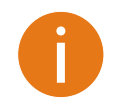

Note that the mounting bracket supports pole diameter in the range 32-130mm.

**Fig. 4(3).** Attach the FreeMile 5.8GHz MIMO unit with integrated antenna to the mounting bracket. The grounding cable should also be attached at this stage. The smallest part of the bracket should be attached at this moment from the back side of the mounting bracket.

**Fig. 4(4).** The antenna can be aligned by loosening the screws marked in red circles (elevation direction) and in blue circles (azimuth direction). After the signal values during the alignment have peaked secure the screws using 10mm wrench.

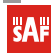

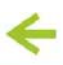

# Assembling FreeMile 5.8GHz MIMO Ethernet cable connector

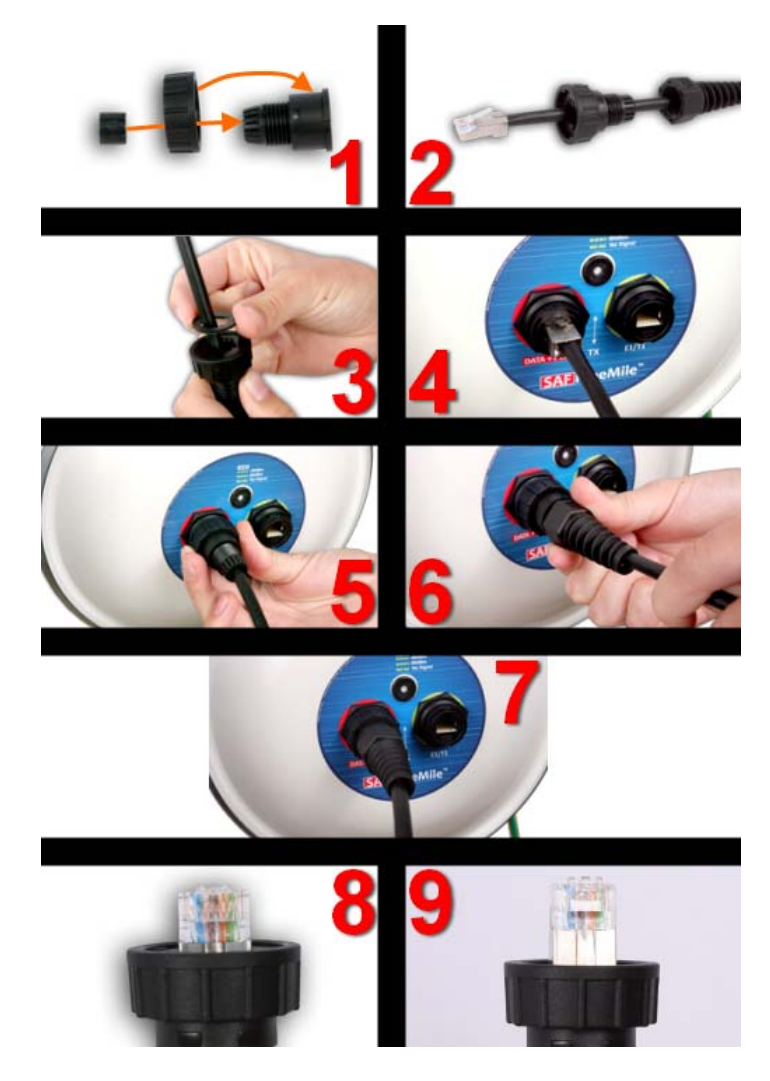

Figure 19 – Assembling Ethernet weatherproof connector

Fig. 19(1). Put rubber sealing inside the connector as shown. Fastening screw should be placed on the front part of connector.

Fig. 19(2). Put connector parts on the cable.

Fig. 19(3). Stick the rubber gasket on the connector.

Fig. 19(4). Plug RJ45 connector into the Ethernet socket.

Fig. 19(5). Fix the connector to the socket with screw.

Note that cable sealing screw is still not fixed at this moment.

**Fig. 19(6).** Push the RJ45 connector into the socket by pushing the cable and at the same time seal and fix the cable using cable sealing screw.

**Fig. 19(7).** Assembled cable. Fix the cable to the mast as close as possible to FreeMile unit. Do not bend it! The radius of bending should not be less than 10cm.

Fig. 19(8). Example of correct positioning of RJ45 connector during weatherproof connector assembly.

Fig. 19(9). Example of incorrect position of connector – improper alignment.

Note, that it is too deep in the connector.

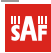

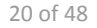

## Antenna Alignment

Avoid standing directly in front of an operating antenna while aligning.

The antenna alignment procedure can be made easier by placing one person at each antenna location during alignment process. However, alignment should be performed on one antenna at a time, each person alternatively turns antenna until the RSL is optimized.

The following steps are required to properly align the antennas:

1. Start at one end of the link; Run the Antenna Alignment tool on the selected interface:

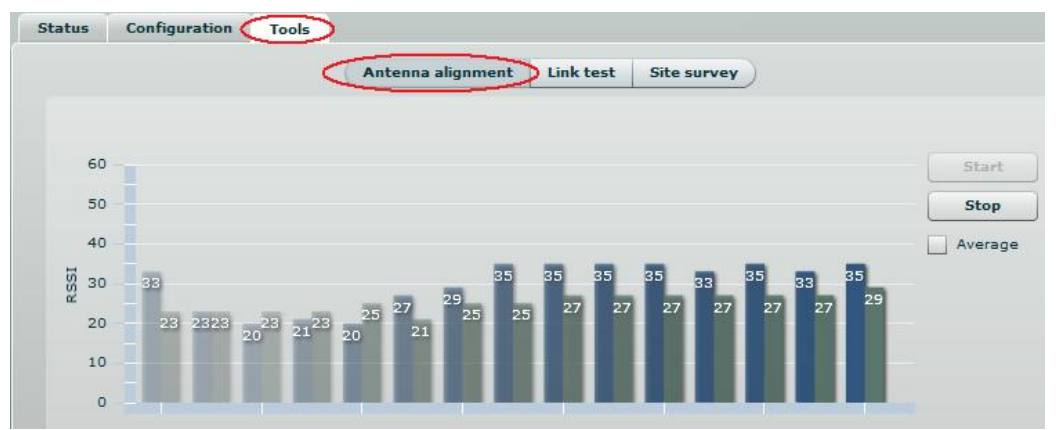

Figure 20 – Antenna Alignment Tool on Web Management Interface

The antenna alignment test measures signal quality between the Master and Slave units. For best results during the antenna alignment test, turn off all wireless networking devices within range of the device except the device(s) with which you are trying to align the antenna. Watch the constantly updated display in the antenna alignment test window as you adjust the antenna.

- 2. Loosen the antenna hardware that is used for securing the antenna movement in the azimuth directions.
- 3. Roughly aim the antenna directing the main lobe of the far-end antenna.
- 4. Slowly sweep the antenna while observing the readings of RSSI. The higher is the RSSI, the higher is the RSL.
- 5. Secure the azimuth adjustment hardware once main lobe is found and the highest signal level is achieved.
- 6. Loosen the antenna hardware that is used for securing the antenna movement in the elevation direction. Slowly sweep the antenna while observing the RSSI reading. Once the signal is peaked, the elevation adjustment hardware can be secured.
- 7. Perform steps 1 through 6 on the opposite end of the link until the signal level is peaked for both azimuth and elevation.

After the "RSSI" values have been peaked on both ends of the link, observe the RSL indicated in Web management window. Ensure that the RSL is within +/- 2dB of calculated RSL.

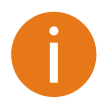

For detailed instructions on Antenna Alignment tool, refer to the respective sections: Web management – Antenna Alignment

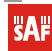

# Web Management

FreeMile 5.8GHz MIMO products are designed to provide superior performance at long range distances. With a proprietary wireless driver that was written for the sole purpose of optimizing wireless point to point links, one can achieve much higher throughput, especially at longer links, than standards based products.

# **General Operation**

This section provides information about concepts used in FreeMile 5.8GHz MIMO unit's Web management interface.

## **Instant Changes**

Some of the FreeMile 5.8GHz MIMO radio parameters do not require to reboot the device. These parameters are named as **instant** changes.

Instant changes are useful for best performance parameters tuning. These parameters will take effect as soon as the Apply button is clicked. When best configuration is founded press **Save** button and reboot the device to make changes permanent. Otherwise all instant parameter changes will be lost during FreeMile 5.8GHz MIMO unit reboot.

Instant changes are on the Radio section.

## System Warnings and Errors

There are 3 types of system messages that must be noted: notifications, warnings and error messages. These messages appear at the bottom of the page and can be closed by clicking the sign

For example notification messages are displayed in brown color and contain information about configuration changes:

Configuration saved. Reboot device to activate configuration.

#### Reboot X

#### Figure 21 – Notification Message (1)

This message has an implemented Reboot button. Simply click this button and the PTP unit will be rebooted at once – there is no need to navigate into the *Maintenance* page for additional action to reboot the unit. Notification messages also are on Wireless page Instant changes. This message informs you about instant changes that were made:

Instant changes applied (2 of 2), to save permanently press 'Save' button

Figure 22 – Notification Message (2)

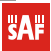

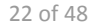

Warning messages are displayed in red and contain FreeMile 5.8GHz MIMO unit's system cautions:

Failure. Reason: device IP changed, device went offline or device was misconfigured. Please relogin.

×

#### Figure 23 – Warning Message

The FreeMile 5.8GHz MIMO unit contains built in validation for configuration settings in the web management interface. If a user sets an incorrect value in the entry field, its frame turns red, and if the user tries to save such incorrect configuration, an error message appears at the end of the page:

| Status Configurat        | ion Tools                          |               |                | R          | efresh     | Save          | Logout |
|--------------------------|------------------------------------|---------------|----------------|------------|------------|---------------|--------|
|                          | Network Radio                      | System        | Services       | Maintena   | ance       |               |        |
| IP settings              |                                    |               | Ethernet setti | ngs        |            |               |        |
| Method                   | Static IP                          |               | Ethernet cor   | figuration | auto       | •             |        |
| IP address               | 192.168.3.1511                     |               |                |            | Manageme   | nt VLAN enabl | ed     |
| Subnet mask              | 255.255.255.0                      |               | Managemer      | t VLAN ID  |            |               |        |
| Default gateway          | 192.168.3.1                        | F             | Restrict manag | gement to  | 🗹 Ethernet |               |        |
| DNS server 1             | 192.53.103.103                     |               |                |            | Vireless   |               |        |
| DNS server 2             |                                    |               |                |            |            |               |        |
|                          |                                    |               |                |            |            |               |        |
|                          |                                    |               |                |            |            |               |        |
|                          |                                    |               |                |            |            |               |        |
|                          |                                    |               |                |            |            |               |        |
|                          |                                    |               |                |            |            |               |        |
|                          |                                    |               |                |            |            |               |        |
|                          |                                    |               |                |            |            |               |        |
|                          |                                    |               |                |            |            |               |        |
|                          |                                    |               |                |            |            |               |        |
|                          |                                    |               |                |            |            |               |        |
|                          |                                    |               |                |            |            |               |        |
| Can't save, there are va | ilidation errors in: Configuration | ->Network->II | P settings     |            |            |               | ×      |

Figure 24 – Error Message

## **Signal Indicator**

The FreeMile 5.8GHz MIMO web management interface has a link signal indicator. This indicator displays real-time signal level in dBm of the Local and Remote units.

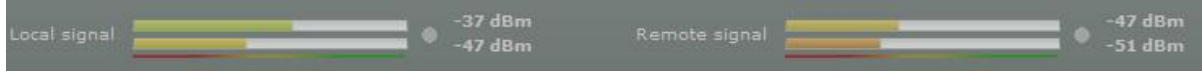

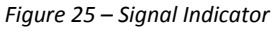

The color of the Signal indicator will change according to the signal level quality of the unit. The green color means excellent link quality while the red color of the indicator means that link quality is poor. The red circle beside full filled red indicator switches on immediately when the signal level becomes too high and overload is detected.

| Local signal       | -15 dBm<br>-20 dBm                              | Remote signal                                         | -30 dBm<br>-29 dBm |
|--------------------|-------------------------------------------------|-------------------------------------------------------|--------------------|
| Figure 26 – Signal | Indicator (too Strong Signal)                   |                                                       |                    |
| <b>SAF</b>         | SAF FreeMile 5.8GHz FODU User Gui<br>© SAF Tehn | de • Rev. 1.0 • Software version 6.77<br>ika JSC 2011 | _                  |

This may happen on an incorrect link layout, for example, in the case when the TX power parameter in the FreeMile 5.8GHz MIMO units is set to maximum but physically the units are too close to each other (e.g. testing units are placed on a table).

The screenshot below displays Signal indicator if there is no link established between FreeMile 5.8GHz MIMO units:

| Local signal |         | N/A dBm<br>N/A dBm | Remote signal | N/A dBm<br>N/A dBm |
|--------------|---------|--------------------|---------------|--------------------|
|              | · · · · | <br>               |               |                    |

Figure 27 – Signal Indicator (no Link Established)

## Status

Use the Status menu to check the current status of the FreeMile 5.8GHz MIMO unit and established link (this is the default page when accessing the device's web management interface). The Information page displays generic information and status of the FreeMile 5.8GHz MIMO unit. The page is divided into three main categories: System, Network and Wireless. The System section displays the identification information of the FreeMile 5.8GHz MIMO unit. The Wireless section presents main wireless settings. The Ethernet section describes the FreeMile 5.8GHz MIMO unit's network identity and connectivity. The information in the page can be updated using **Refresh** button.

|        |                   | High contrast view         | Information | Statistics | Graphs       | )             |         |  |
|--------|-------------------|----------------------------|-------------|------------|--------------|---------------|---------|--|
| Syste  | m                 |                            |             | Wirele     | 155          |               |         |  |
|        | Product name      | FreeMile 5.8GHz            | MIMO        |            | Wireles      | s link status | UP      |  |
|        | Friendly name     | name                       |             |            | Ope          | rating mode   | Master  |  |
|        | Link location     | location                   |             |            |              | Link ID       | SAF-PTP |  |
| Latite | ude/Longitude     | N/A/N/A                    |             |            |              | Encryption    | None    |  |
| Fir    | mware version     | FWBD-1100.v6.77.           | 37820       |            | Peer M       | 1AC address   | N/A     |  |
|        | Uptime            | 2 hours 16 mins 51         | secs        |            | Free         | quency, MHz   | 5265    |  |
|        | Average load      | 1 min: 0.13<br>5 min: 0.02 |             |            | Channe       | l width, MHz  | 20      |  |
|        |                   | 15 min: 0.01               |             |            | Data         | a rate, Mbps  | 144     |  |
| Tota   | al memory, kB     | 62444                      |             |            | Anten        | na gain, dBi  | 0       |  |
| Fre    | e memory, kB      | 37116                      |             |            | Transmit     | power, dBm    | 0       |  |
|        | System time       | 01-Jan-2011 03:18          |             | Remo       | ote transmit | power, dBm    | 0       |  |
| Netwo  | ork               |                            |             |            |              |               |         |  |
|        | Ethernet link sta | atus UP                    |             |            |              |               |         |  |
| Eth    | ernet speed/dup   | olex 100baseT/Fu           | I           |            |              |               |         |  |
|        | MAC addr          | ress 00:19:3B:81:          | 1:5F        |            |              |               |         |  |
|        | Local IP addr     | ess 192.168.2.66           |             |            |              |               |         |  |
|        | Remote IP addr    | ess 192.168.2.67           |             |            |              |               |         |  |
|        |                   |                            |             |            |              |               |         |  |
|        |                   |                            |             |            |              |               |         |  |
|        |                   |                            |             |            |              |               |         |  |
|        |                   |                            |             |            |              |               |         |  |

Figure 28 – Status Page

| Ì | <b>SAF</b> |
|---|------------|
|   | элг        |

SAF FreeMile 5.8GHz FODU User Guide • Rev. 1.0 • Software version 6.77 © SAF Tehnika JSC 2011

## System

System section displays general information of the FreeMile 5.8GHz MIMO unit. **Product name** – displays the product name.

**Link name** – displays the link name which is used to identify the FreeMile 5.8GHz MIMO unit on the network. **Link location** – displays the link location, which is used to identify the FreeMile 5.8GHz MIMO unit on the network.

Latitude – displays the latitude coordinates of the device.

**Longitude** – displays the longitude coordinates of the device.

Firmware version – displays the device hardware and software version.

Uptime – displays the time, expressed in days, hours and minutes since the system was last rebooted.

**Average load** – displays the average load of the device processor in the period of the last 1minute, 5 minutes and 15 minutes (a larger value means a larger average load on the processor).

- <1.0 System is idle
- =1.0 Normal load

>1.0 – Processor is busy.

Total memory, kB – displays total system memory.

Free memory, kB – displays free system memory.

System time – displays current system time.

#### Network

**Ethernet link status** – displays the status of the Ethernet link. A State **UP** indicates that the Ethernet link is established. A state **DOWN** indicates that the Ethernet link is not established.

**Ethernet speed/duplex** – displays the negotiated speed and duplex of the Ethernet interface specified in Mbps. The N/A will be displayed if the Ethernet status is down. Full duplex means that data can be transmitted in both directions on a signal carrier at the same time. Half duplex means that data can be transmitted in both directions on a signal carrier, but not at the same time. Auto means that the system will detect link speed and duplex mode automatically.

MAC address - displays MAC address of the device.

Local IP – displays IP address of the local unit.

**Remote IP** – displays IP address of the remote unit. The N/A will be displayed if there is no FreeMile 5.8GHz MIMO link established.

## Wireless

**Wireless link status** – displays the status of the Wireless link. A State **UP** indicates that the Wireless link between local and remote units is established. A state **DOWN** indicates that the Wireless link between local and remote units is not established.

**Operating mode** – displays the operating mode of the device. The operating mode can be Master or Slave. **Link ID** – displays FreeMile 5.8GHz MIMO link ID, specified by the user.

Encryption – displays encryption method: none or AES.

**Peer MAC** – displays MAC address of the remote unit.

**Frequency, MHz** – displays frequency in MHz at which the FreeMile 5.8GHz MIMO link communicates. **Channel width, MHz** – displays the channel width (5/10/20/40) at which the FreeMile 5.8GHz MIMO link communicates.

Data rate, Mbps – displays the data rate at which the FreeMile 5.8GHz MIMO link communicates.

Transmit power, dBm – displays TX power value of the local FreeMile 5.8GHz MIMO unit.

Remote transmit power, dBm – displays TX power value of the remote FreeMile 5.8GHz MIMO unit.

## Statistics

The statistics page displays detailed statistics of the FreeMile 5.8GHz MIMO link performance. The Statistics page is divided into the two sections: Networks statistics and W-Jet statistics.

Network statistics contains detailed statistics of Ethernet and Wireless interfaces:

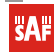

|             |          |            | Informati | on Statisti | ics Graphs | )          |           |          |
|-------------|----------|------------|-----------|-------------|------------|------------|-----------|----------|
| Network sta | atistics |            |           |             |            |            |           |          |
| Interface   | RX bytes | RX packets | RX errors | RX drops    | TX bytes   | TX packets | TX errors | TX drops |
| Ethernet    | 340412   | 3309       | 0         | 0           | 543723     | 2518       | 0         | 0        |
| Wireless    | 260561   | 1228       | 0         | 0           | 215601     | 1825       | 0         | 0        |

Figure 29 – Statistics Page

**RX bytes** - displays the total number of received bytes by the Ethernet or Wireless interface of the FreeMile 5.8GHz MIMO link.

**RX packets** - displays the total number of received packets by the Ethernet or Wireless interface of the FreeMile 5.8GHz MIMO link.

**RX errors** - displays the total number of received corrupted packets by the Ethernet or Wireless interface of the FreeMile 5.8GHz MIMO link.

**RX drops** - displays the total number of dropped packets by the Ethernet or Wireless interface of the FreeMile 5.8GHz MIMO link.

**TX bytes** - displays the total number of sent bytes by the Ethernet or Wireless interface of the FreeMile 5.8GHz MIMO link.

**TX packets** - displays the total number of sent packets by the Ethernet or Wireless interface of the FreeMile 5.8GHz MIMO link.

**TX errors** - displays the total number of sent corrupted packets by the Ethernet or Wireless interface of the FreeMile 5.8GHz MIMO link.

**TX drops** - displays the total number of dropped packets by the Ethernet or Wireless interface of the FreeMile 5.8GHz MIMO link.

**W-Jet** statistics displays detailed statistics of FreeMile 5.8GHz MIMO link communication protocol. **W-Jet statistics** 

| Local name            | Local value          | Remote name           | Remote value |
|-----------------------|----------------------|-----------------------|--------------|
| Rx bytes              | 56920623 (+10159670) | Tx bytes              | 13507210 (0) |
| Tx bytes              | 178475 (0)           | Rx bytes              | 28624065 (0) |
| Rx packets            | 348678 (+63369)      | Tx packets            | 16763 (0)    |
| Tx packets            | 777 (0)              | Rx packets            | 698078 (0)   |
| Tx packets fail       | 0 (0)                | Tx packets fail       | 4 (0)        |
| Tx packets retry      | 0 (0)                | Tx packets retry      | 7411 (0)     |
| Rx duplicated packets | 21 (+5)              | Rx duplicated packets | 0 (0)        |
| CRC errors            | 0 (0)                | CRC errors            | 0 (0)        |
|                       |                      |                       |              |

Figure 30 – W-Jet Statistics

Local – statistics of the Local unit.

Remote – statistics of the Remote unit.

**Rx bytes** – number of transmitted bytes. The number in brackets (+xx) displays the data change since the last page refresh.

**Tx bytes** – number of the received bytes. The number in brackets (+xx) displays the data change since the last page refresh.

**Rx packets** – number of received data packets The number in brackets (+xx) displays the data change since the last page refresh.

**Tx packets** – number of transmitted data packets. The number in brackets (+xx) displays the data change since the last page refresh.

**Tx packets fail** – number of failed to transmit packets. The number in brackets (+xx) displays the data change since the last page refresh.

**Tx packets retry** – total number of attempts to retransmit data packets. The number in brackets (+xx) displays the data change since the last page refresh.

**RX duplicated packets** – the number of received duplicated packets. The number in brackets (+xx) displays the data change since the last page refresh.

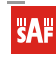

**CRC errors** – the total number of CRC errors. The number in brackets (+xx) displays the data change since the last page refresh.

## Graphs

The Graphs page contains device statistics in graphic diagrams and is used for device monitoring. Select the required statistics (RSSI, Traffic, RX/TX errors, Memory, CPU load or Frequency change) and the corresponding graphic diagrams will be displayed. The statistics in diagrams are displayed on hourly, daily, weekly, monthly or yearly basis; hourly is chosen by default. The option **Display current time set on the system** gives possibility to convert the time stamps on the diagrams in current date, set on the administrator's PC.

To update statistics data click **Refresh** button.

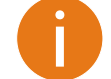

Point the mouse cursor on the diagram line and you will get the numeric expression of the particular statistic.

**RSSI** diagram displays RSSI change of the Local and Remote FreeMile 5.8GHz MIMO units at the chosen period:

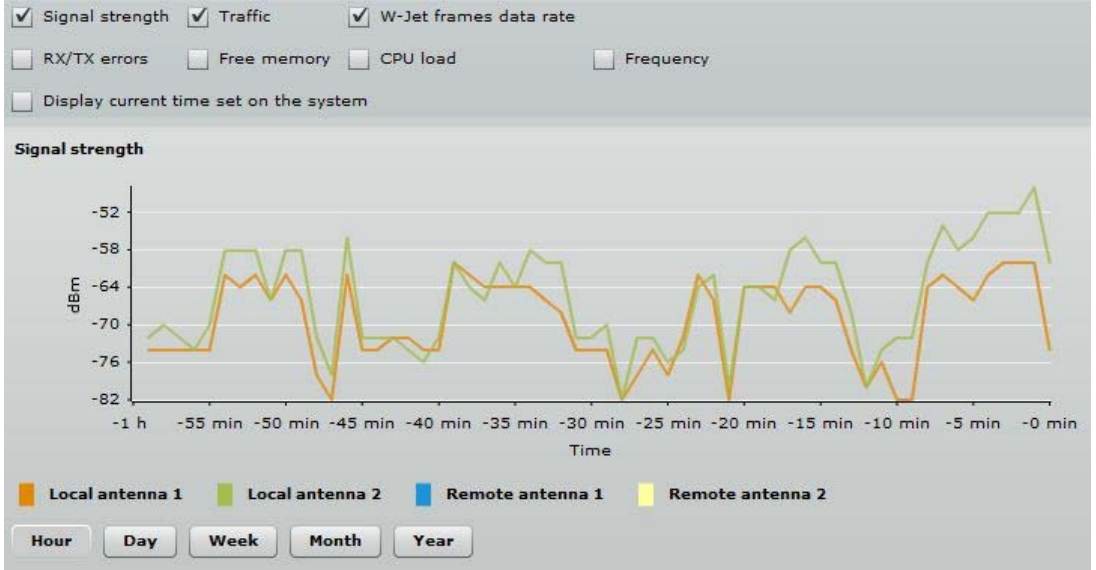

Figure 31 – Signal Strength Graph

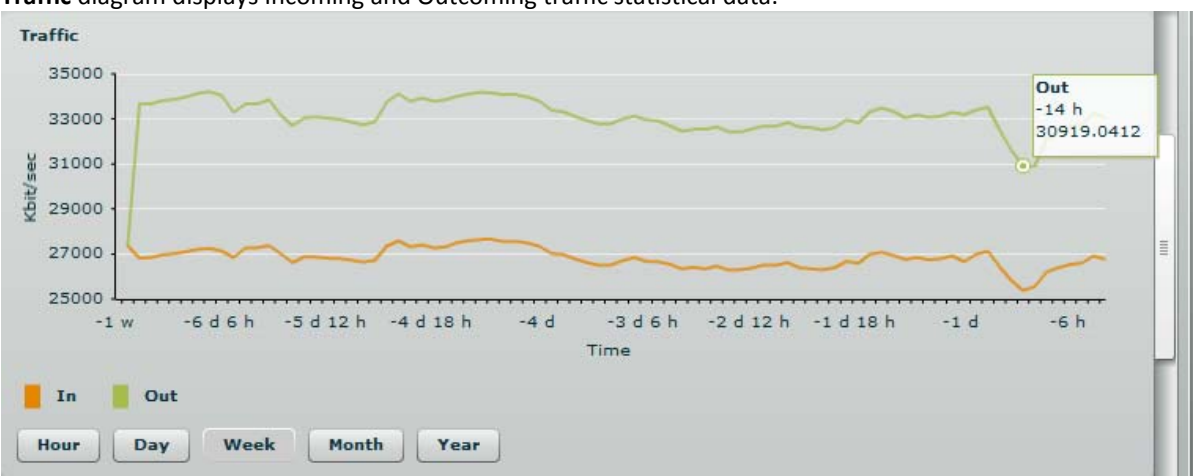

Traffic diagram displays Incoming and Outcoming traffic statistical data:

#### Figure 32 – Traffic Statistics Graph

**SAF** 

**W-Jet data rates** diagram displays the count of data frames send on chosen data rates. This gives possibility to choose the most effective data rates for the FreeMile 5.8GHz MIMO. The data on diagram must be observed carefully: the correctly chosen data rates must generate diagram with one distinguished data rate

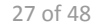

column (300 Mbps data rate column in first picture below), thus meaning that a little or no data frame were sent on lower data rates. The second picture shows that a lot of retries were on 270 Mbps data rate (this means that administrator needs to lower the data rate).

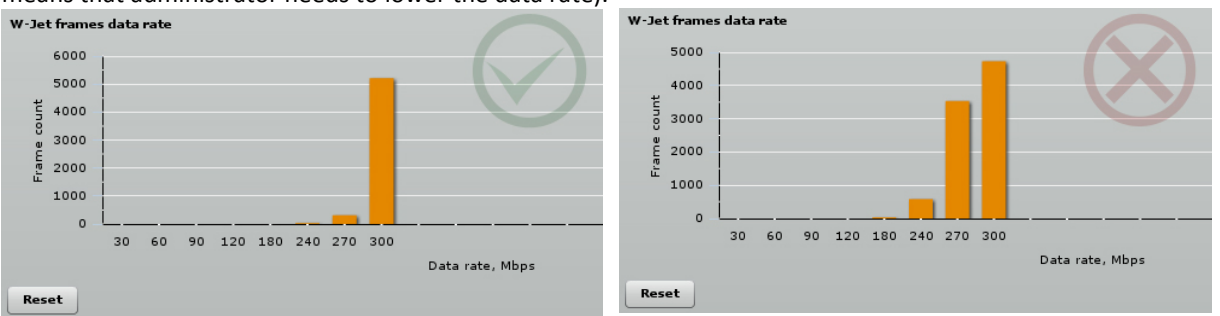

Figure 33 – W-Jet frames data rate graph

**RX/TX errors** diagram displays statistical data of RX drop of the Local and Remote units, TX try of the Local and Remote units:

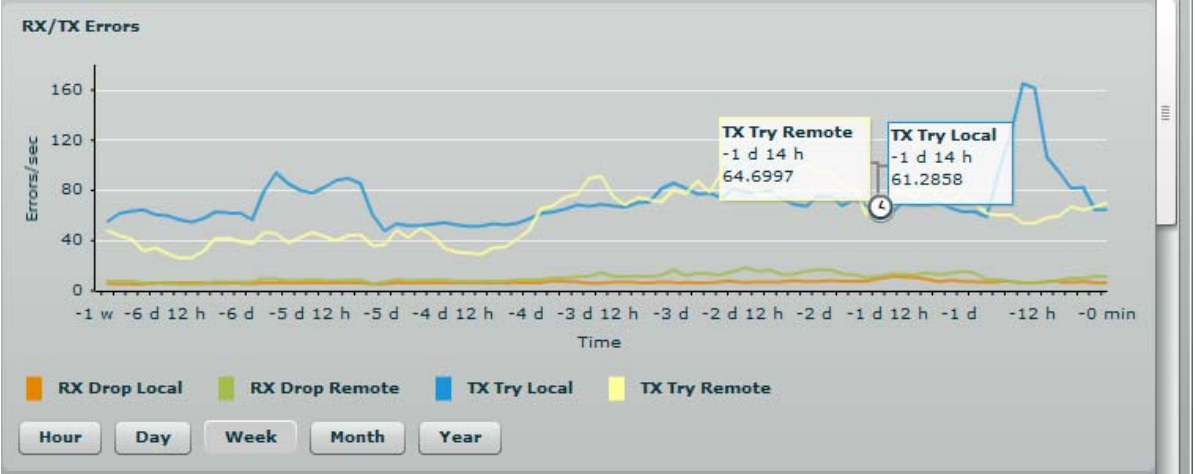

Figure 34 – RX/TX Errors Statistics Graph

Memory diagram displays memory usage data:

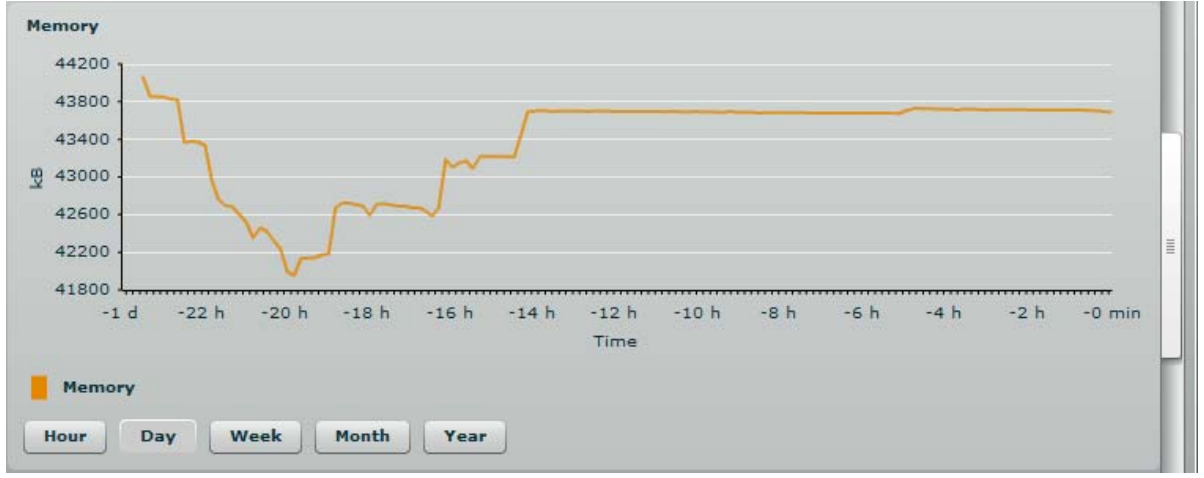

Figure 35 - Memory Status Graph

**CPU load** diagram displays device CPU load in appropriate time basis:

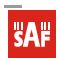

←

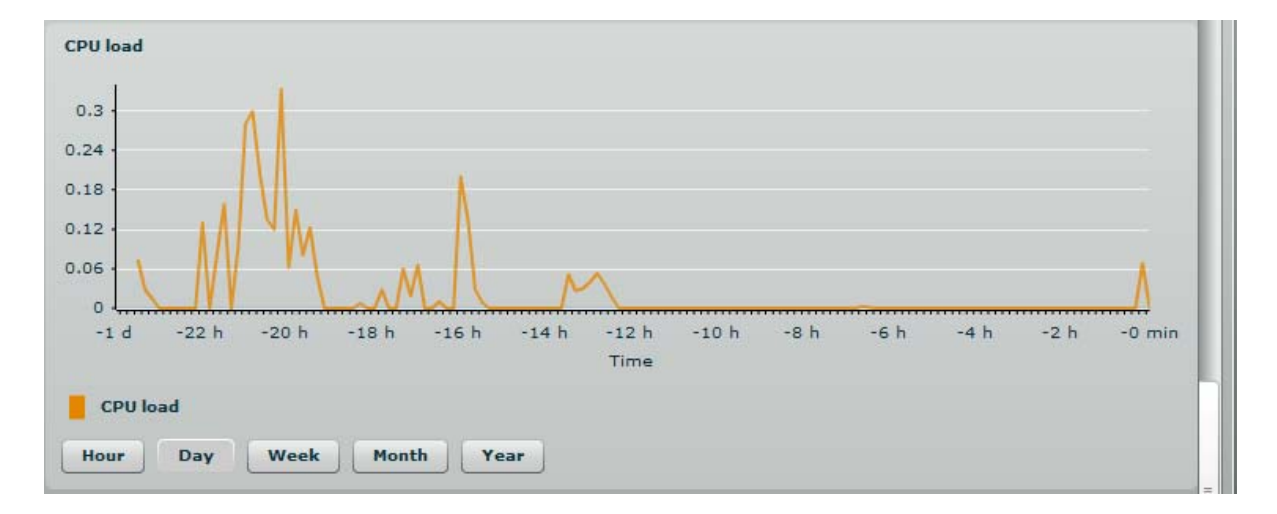

Figure 36 – CPU Load Graph

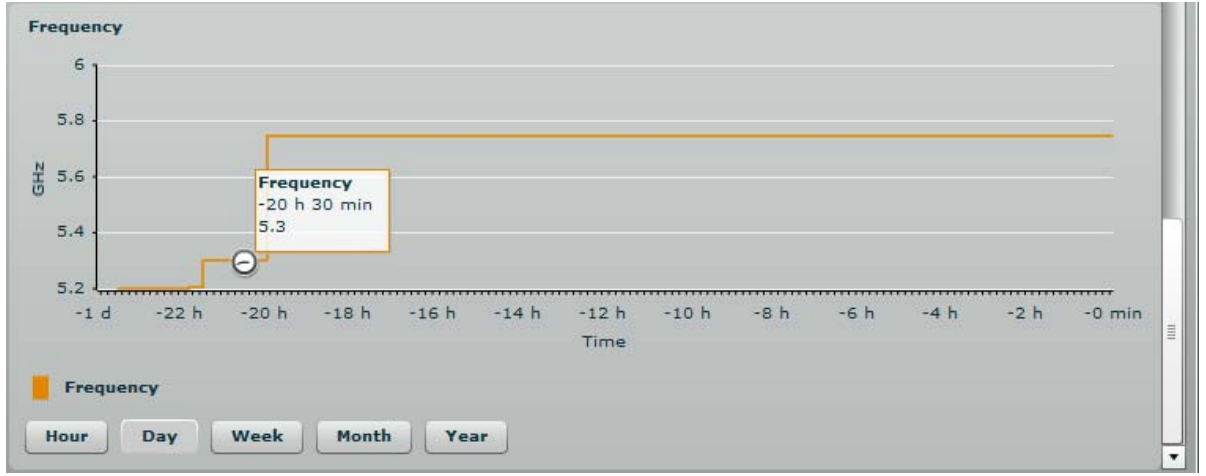

Frequency diagram displays device operating frequency in GHz:

Figure 37 – Frequency Graph at which FreeMile 5.8GHz MIMO Link is Operating

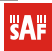

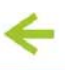

## Configuration

The Configuration page is subdivided into following pages:

**Network** – to set main network configuration for FreeMile 5.8GHz MIMO device.

Radio – to setup radio settings of the FreeMile 5.8GHz MIMO link.

System – to setup system date, administrator's access settings, configure system log feature.

Services – to setup SNMP, RCMS settings and configure device alerts.

**Maintenance** – for device firmware update, reboot, reset device to factory defaults, troubleshooting file download and to view system log messages.

## Network

The network configuration as described below is required for FreeMile 5.8GHz MIMO management purposes. Use the **Network** menu to setup the network settings of the FreeMile 5.8GHz MIMO unit:

|                 | Network       | Radio | System | Services       | Maintena   | nce        |                  |
|-----------------|---------------|-------|--------|----------------|------------|------------|------------------|
| P settings      |               |       | E      | thernet setti  | ngs        |            |                  |
| Method          | Static IP     | •     |        | Ethernet con   | figuration | auto       | •                |
| IP address      | 192.168.3.116 |       |        |                |            | ✔ Manageme | ent VLAN enabled |
| Subnet mask     | 255.255.255.0 |       |        | Managemer      | t VLAN ID  | 1334       |                  |
| Default gateway | 192.168.3.1   |       | F      | lestrict manag | gement to  | Ethernet   |                  |
| DNS cerver 1    | 192,168,3,1   |       |        |                |            | Vireless   |                  |

Figure 38 – Network Settings

**Method** – specify IP configuration mode:

Static IP – choose to specify static IP of the device.

**Dynamic IP** – choose to use dynamic IP given by the DHCP server (running DHCP server is required). **IP address** – specify the device IP address [digit and dots]. When shipped from the factory or reset to factory

settings, device defaults to a static IP address of 192.168.2.66.

**Subnet mask** – specify the device subnet mask [digit and dots]. When shipped from the factory or reset to factory settings, the device defaults to a subnet mask of 255.255.255.0.

**Default gateway** – specify the IP address of the device gateway [digit and dots]. When shipped from the factory or reset to factory settings, the device defaults to a gateway IP address of 192.168.2.1.

**DNS server 1** – specify the IP address of the primary DNS server [digit and dots]. The DNS (Domain Name Service) service translates Internet host names into their IP addresses.

DNS server 2 – specify the IP address of the secondary DNS server.

**Ethernet configuration** - configures the Ethernet link speed and the duplex mode of the Ethernet port. Choose "auto" for automatic detection of link speed and duplex mode.

**Management VLAN ID** – specify the management VLAN ID [2-4094].If a management VLAN is enabled, all traffic received by the device must by tagged with the management VLAN ID to access the network. All non-tagged traffic will be dropped, thus reducing the risk of unauthorized access.

Restrict management to - select interfaces on which management access will be restricted.

#### Radio

Use the Configuration | Radio menu to set up radio settings for the FreeMile 5.8GHz MIMO link:

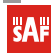

**SAF** FreeMile<sup>™</sup>

Licence-free Microwave radio systems

|                                                                  | Tools                       |                                                       |            |
|------------------------------------------------------------------|-----------------------------|-------------------------------------------------------|------------|
|                                                                  | Network Radio               | System Services Maintenan                             |            |
|                                                                  |                             |                                                       |            |
| Operating mode                                                   | Master                      | _ <b>  ▼</b> ]                                        |            |
|                                                                  |                             |                                                       |            |
| Link ID                                                          | 070                         |                                                       |            |
| LINK ID                                                          | PIP                         | Multipath protection                                  |            |
| Broadcast link ID                                                |                             | Mode                                                  | MIMO 2x2 V |
| Country                                                          | UNITED STATES               | Data rate, Mbps                                       | 300        |
|                                                                  | 5180                        | DFS                                                   |            |
| Frequency, MHz                                                   |                             | Tressmit source dama                                  | 10         |
| Frequency, MHz<br>Channel width, MHz                             | 40 🔻                        | J Transmit power, dom                                 |            |
| Frequency, MHz<br>Channel width, MHz<br>Encryption               | 40 <b>v</b><br>AES <b>v</b> | Transmit queue length, frames                         |            |
| Frequency, MHz<br>Channel width, MHz<br>Encryption<br>Passphrase | 40 v<br>AES v               | Transmit queue length, frames<br>RX frame timeout, ms | <u> </u>   |

Figure 39 – Radio Settings

**Operating mode** – specify the operating mode of the local device to create FreeMile 5.8GHz MIMO link [Master/Slave]. The device mode depends on the network topology.

Master – in this mode local device is the controlling FreeMile 5.8GHz MIMO link unit.

Slave – in this mode local device connects to the Master unit.

#### Instant Changes

Applying parameters in the **Instant changes** section does not require device reboot, therefore making easy parameters adjustment for best performance.

Link ID – specify known network name of the remote device to establish a FreeMile 5.8GHz MIMO link.

Both sides (Master and Slave units) of the link must have the same Link ID name.

**Country** – from drop-down list choose country in which the devices will operate. According to the chosen country the regulatory domain settings may differ. You are not allowed to select radio channels and RF output power values other the permitted values for your country and regulatory domain.

**Frequency** – specify frequency at which the FreeMile 5.8GHz MIMO link will be operating. If the device is operating in Slave mode, it will not have the possibility to choose a frequency. The Slave scans the air and connects to the Master automatically.

The available Frequencies list varies depending on the selected **Country** and **Channel width**.

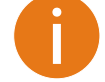

**Channel width** – choose the channel width in MHz [20/40].

Both sides (Master and Slave) of a link must have the same Link ID, Channel width and Encryption specified.

Encryption – select the security level for the FreeMile 5.8GHz MIMO link:

None – means no security on link.

**AES** – means encryption with passphrase.

**Passphrase** – specify passphrase of the AES security [8-63 characters]. This parameter appears and is mandatory when AES security is chosen.

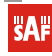

**Multipath protection** – if checked the signal will became more robust to signal interference caused by signal echos or reflections. However as the drawback the enabled multipath protection will lead to reduced link capacity.

**Mode** – choose the FreeMile 5.8GHz MIMO antenna operating mode:

- **SISO** single input single output. The device will use only one antenna for data transfer. The antenna will be chosen automatically.
- **MIMO** multiple input multiple output. The device will use two antennas for data transfer (two simultaneous streams). In this mode the \*link capacity doubles \*if compared to SISO mode.

**Data rate** – select the device data transmission rates in Mbps from the drop-down list.

**DFS** - select to enable a radar detection. With enabled DFS, FreeMile 5.8GHz MIMO monitors the operating frequency for radar signals. If radar signals are detected on the channel, the unit randomly selects a different channel.

**Transmit power** – set the radio transmit power at which the device will transmit data. The larger the distance, the higher transmit power is required. To set transmit power level use the slider or enter the value manually. The transmit power level that is actually used is limited to the maximum value allowed by your country's regulatory agency.

Transmit queue length, frames - specify the length in frames of the transmit queue.

**RX frame timeout, ms** - specifies number in milliseconds to wait for a RX frames.

**Comply regulatory requirements** - if selected, the FreeMile 5.8GHz MIMO's radio settings (frequency range, maximal channel width and maximal EIRP) will comply with IEEE regulations.

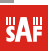

## System

The System page is subdivided into 4 sections: Link settings – to specify FreeMile 5.8GHz MIMO link settings. System date – to setup system date and time of the FreeMile 5.8GHz MIMO unit. Administrative account – to change administrator's password. System log – to configure logging of the system messages.

#### Link Settings

|               | Network Rad             | io System | Services      | Maintenance | )          |  |
|---------------|-------------------------|-----------|---------------|-------------|------------|--|
| Link settings |                         |           | Administrativ | e account   |            |  |
| Link name     | SAF-PTP                 |           | Old pas:      | word        |            |  |
| Link location | Riga, Ganibu dambis 24a |           | New pas:      | word        |            |  |
| Latitude      | 56.978765               |           | Verify pas    | word        |            |  |
| Longitude     | 24.118506               |           |               | Chang       | e password |  |
|               |                         |           |               |             |            |  |

#### Figure 40 – Link Settings

**Link name** – specify name of the FreeMile 5.8GHz MIMO link that is used to identify the unit on the network [maximum 255 ASCII characters].

**Link location** – describe the location of the FreeMile 5.8GHz MIMO unit [maximum 255 ASCII characters]. **Longitude** – specify the longitude coordinates of the FreeMile 5.8GHz MIMO unit [specific decimal format, e.q. 54.869446].

**Latitude** – specify the latitude coordinates of the FreeMile 5.8GHz MIMO unit [specific decimal format, e.q. 23.891058]. Both coordinates helps indicate accurate location of the FreeMile 5.8GHz MIMO unit's.

#### System Date

Use this section to manage the system time and date on the device automatically, using the Network Time Protocol (NTP), or manually, by setting the time and date on the FreeMile 5.8GHz MIMO unit.

The NTP (Network Time Protocol) client synchronizes the clock of the device with the defined time server. Choose NTP from the configuration menu, select your location timezone and enter NTP server in order to use the NTP service:

| System date     |                        |
|-----------------|------------------------|
| Configuration   | NTP                    |
| Timezone        | GMT+2:00 V             |
|                 | ✔ Save last known time |
| NTP server IP 1 | 192.168.2.124          |
| NTP server IP 2 |                        |
|                 |                        |

Figure 41 – System Date: NTP Configuration

Configuration – choose the system clock configuration mode [NTP/Manual].

**Timezone** – select the timezone. Time zone should be specified as a difference between local time and GMT time.

**Save last known time** – select to recall the timestamp that was saved on last reboot. When NTP is enabled, this option will set system clock to last reboot time if no NTP servers are available.

NTP server – specify the trusted NTP server IP or hostname for synchronizing time with [IP address].

SAF

To adjust the clock settings manually, choose the configuration mode as **Manual** and specify the following settings:

| System date       |                        |
|-------------------|------------------------|
| Configuration     | Manual 🔻               |
| Timezone          | GMT+2:00 ▼             |
|                   | ✔ Save last known time |
| Date (MM/DD/YYYY) | 01/01/2009             |
| Time (hh:mm)      | 11:15                  |
|                   |                        |

Figure 42 – System date: Manual Clock Configuration

Configuration – choose the system clock configuration mode [NTP/Manual].

**Timezone** – select the timezone. Time zone should be specified as a difference between local time and GMT time.

Save last known time - select to recall the timestamp that was saved on last reboot.

Date - specify the new date value in format MM/DD/YYYY.

**Time** – specify the time in format hh:mm.

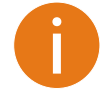

If the device hardware has no internal clock, the configured manual time will be reset to the specified date and time after each device reboot.

#### Administrative Account

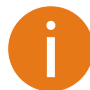

We recommend changing the default administrator password as soon as possible.

The Administrative Account menu is for changing the administrator's password.

| Administrative acco | unt             |  |
|---------------------|-----------------|--|
| Old password        | *****           |  |
| New password        | *****           |  |
| Verify password     | ******          |  |
|                     | Change password |  |

Figure 43 – Changing the Administrator's Password

**Old password** – enter the old administrator password.

New password – enter the new administrator password for user authentication.

**Verify password** – re-enter the new password to verify its accuracy.

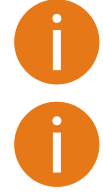

The only way to gain access to the web management if you forget the administrator password is to reset the device to factory default settings.

Default administrator login settings are: User Name: **admin** Password: **admin01** 

SAF

#### System Log

Use the Configuration | System menu to configure device to save log messages to the local or remote server using standard syslog facility:

| Message level          | Debug 🔹        |
|------------------------|----------------|
|                        | Syslog forward |
| Forward level          | Critical       |
| Forward server address | 192.168.3.153  |
| Forward port           | 514            |

#### Figure 44 – System Log Configuration

**Message level** – specify system's message tracing level. The level determines the importance of the message and the volume of messages generated by the FreeMile 5.8GHz MIMO unitThe levels are in increased importance order [emergency, alert, critical, error, warning, notice, information, debug]. Default: info. The FreeMile 5.8GHz MIMO unit can be configured to send system log messages to a remote server: **Syslog forward** – select to enable remote system logging.

**Forward server** – specify the remote host IP address or hostname where syslog messages will be sent. **Forward port** – specify the port to which syslog messages will be forwarded [0-65535]. Default: 514. **Forward message level** – specify the message level that will be send to the remote syslog server. The level determines the importance of the message and the volume of messages generated by the FreeMile 5.8GHz MIMO unit. The levels are in order of increasing importance

[emergency/alert/critical/error/warning/notice/information/debug]. Default: information. **Forward backup** – select to enable remote syslog logging backup.

**Backup server** – specify the backup host IP address or hostname where syslog messages will be send to. **Backup port** – specify the port to which syslog messages will be forwarded [0-65535]. Default: 514.

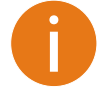

To view logged system messages locally, navigate to the menu Maintenance

#### Services

The Services page is divided into 3 sections:

**SNMP configuration** – To enable SNMP and setup SNMP on the FreeMile 5.8GHz MIMO unit. **Alerts** – to enable and setup system alerts.

#### **SNMP** Configuration

SNMP is the standard protocol that is widely used for remote network management over the Internet. With the SNMP service enabled, the FreeMile 5.8GHz MIMO unit can act as SNMP agent.

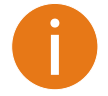

To communicate with SNMP manager you must configure SNMP communities and identifiers on both ends (manager and agent).

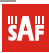

# **SAF** FreeMile<sup>™</sup>

#### Licence-free Microwave radio systems

| Status | Configuration     | Tools                   |                    | Refresh        | Save Logout |
|--------|-------------------|-------------------------|--------------------|----------------|-------------|
|        |                   | Network Radio           | System Services Ma | intenance      |             |
| Simple | e Network Manage  | ment Protocol (SNMP)    |                    |                | <b>_</b>    |
|        |                   | ✓ SNMP enabled          |                    |                |             |
|        | Link name         | SAF-PTP                 | R/O commun         | ity saf-public |             |
|        | Link location     | Riga, Ganibu dambis 24a | R/O u:             | ser saf-public |             |
| Co     | ntact information | contact                 | R/O user passwo    | ord password   |             |
|        |                   |                         |                    |                |             |

Figure 45 – SNMP Settings Configuration

Enable SNMP – specify the SNMP service status.

Name – displays an administratively assigned name.

System location – displays the physical location of the FreeMile 5.8GHz MIMO unit [string].

**R/O community** – specify the read-only community name for SNMP version 1 and version 2c [string]. The read-only community allows a manager to read values, but denies any attempt to change values.

**R/O user** – specify the user name for read-only SNMPv3 access [string]. The read-only community allows a manager to read values, but denies any attempt to change values.

R/O user password- specify the password for read-only SNMPv3 access [string].

#### System Alerts

The FreeMile 5.8GHz MIMO unit is able to send external alerts when there are system errors. The alerts can be sent via SNMP Traps or/and SMTP notifications.

| System | alerts |  |
|--------|--------|--|
|        |        |  |

| System check interv | al, s 🛆       |              | 10                              |                |         |
|---------------------|---------------|--------------|---------------------------------|----------------|---------|
|                     | SNMP          | SMTP         | Alert description               |                |         |
|                     | $\checkmark$  | $\checkmark$ | Wireless link status change     |                |         |
|                     | $\checkmark$  | $\checkmark$ | Ethernet link status change     |                |         |
|                     | $\checkmark$  |              | RSSI level low than             | - <u>()</u>    | 25      |
|                     | $\checkmark$  | $\checkmark$ | Noise level greater than, dBm   |                | -60     |
|                     | $\checkmark$  |              | RX drop greater than, %         |                | 35      |
|                     | $\checkmark$  | $\checkmark$ | TX retry greater than, %        |                | 35      |
|                     | $\checkmark$  |              | Device reboot                   |                |         |
|                     | $\checkmark$  | $\checkmark$ | DFS channel change              |                |         |
|                     |               |              |                                 |                |         |
|                     | SNMP traps    | settings     |                                 | SMTP setting   | 5       |
| Manager address     | 192.168.100.2 | 3            | Server address                  | 89.24.176.31   |         |
| Manager port        | 162           |              | Server port                     | 25             |         |
| Trap community      | public        |              | Source e-mail address           | master@ptp-un  | it.com  |
|                     | ✔ Use inform  |              | Destination e-mail address      | ptp@administra | tor.com |
| Retry count         | <u>\</u>      | - 5          | E-mail notification interval, s | 10             |         |
| Retry timeout       | -             | - 2          |                                 |                |         |

Figure 46 – System Alerts Configuration

HA!

Enable alerts – select to enable alert notifications on the system.

SAF FreeMile 5.8GHz FODU User Guide • Rev. 1.0 • Software version 6.77 © SAF Tehnika JSC 2011 **System check interval, s** – specify interval in seconds at which the device will send notifications of unexpected system behavior.

#### System alerts:

Wireless link status change – system will send notification on Wireless link status change.

**Ethernet link status change** – system will send notification on Ethernet link status change.

**RSSI level lower than** – system will send notification when RSSI reach value lower than specified. Default: 25. **Noise level greater than** – system will send notification when signal noise will reach value greater than specified. Default: -60 dBm.

**RX drop greater than** – system will send notification when the specified percent of RX dropped packets becomes higher than specified value.

**TX retry greater than** – system will send notification when the specified percent of TX retries becomes higher than specified value.

**Device reboot** – system will send notification about unexpected or administrator initiated device reboot. **DFS channel change** – system will send notification on DFS channel change.

#### **SNMP Traps Settings**

Manager address – specify the IP address or hostname of Trap receiver.

Manager port – specify the port number of the Trap receiver. Default port number is 162.

**Trap community** – specify the SNMP community string. This community string acts as password between SNMP manager and FreeMile 5.8GHz MIMO unit. by default Trap community string is "public".

**Use inform** – select to wait for an acknowledgment from SNMP manager that trap was received.

**Retry count** – specifies maximum number of times to resend an inform request [1-10]. Default: 5.

**Retry timeout** – specifies number in seconds to wait for an acknowledgment before resending request [1-10]. Default: 1.

#### **SMTP Settings**

Server address – specify the IP address or hostname of the networked SMTP server.

**Server port** – specify the SMTP Port Number is the port number used by the networked SMTP server. By default the port number is 25.

Source e-mail – specify the e-mail address that will be used by the FreeMile 5.8GHz MIMO unit.

**Destination e-mail** – specify the e-mail address where the FreeMile 5.8GHz MIMO unit will send the alert messages.

**E-mail notification interval** – specify interval in seconds at which the e-mail notification will be sent from the FreeMile 5.8GHz MIMO unit [0-86400]. If 0 specified, then device will send an e-mail notification immediately after unexpected system behavior.

#### Maintenance

Use Maintenance menu for device firmware update, reboot, reset device to factory defaults, troubleshooting file download, view system log messages and control OLED.

#### System Functions

|                                            | Network Radio | System | Services               | Maintenance          |                |
|--------------------------------------------|---------------|--------|------------------------|----------------------|----------------|
| ystem functions                            |               |        |                        |                      |                |
|                                            |               |        |                        |                      |                |
| Reboot device                              | Reboot        |        | Backup                 | p configuration file | Backup         |
| Reboot device<br>Reset to factory defaults | Reboot        |        | Backup<br>Restore conf | p configuration file | Backup Restore |

Figure 47 – Main System Functions

SAF

**Reboot device** – reboot device with the last saved configuration.

Reset device to factory defaults - click to restore unit's factory configuration values.

SAF FreeMile 5.8GHz FODU User Guide • Rev. 1.0 • Software version 6.77 © SAF Tehnika JSC 2011

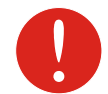

Resetting the device is an irreversible process. Current configuration and the administrator password will be set back to the factory default.

**Download troubleshooting file** – click to download the troubleshooting file. The troubleshooting file contains valuable information about device configuration, routes, log files, command outputs, etc. When using the **troubleshooting file**, the device quickly gathers troubleshooting information automatically, rather than requiring you to gather each piece of information manually.. This is helpful for submitting problems to the support team.

**Backup configuration file** - click to save the current configuration file. The saved configuration file is useful to restore a configuration in case of a device misconfiguration or to upload a standard configuration to multiple devices without the need to manually configure each device through the web interface..

**Restore configuration from file** - click to upload an existing configuration file to the device.

**View system log** - click to view current trace messages. The Syslog viewer utility provides debug information about the system services and protocols. If the device's malfunction occurs recorded messages can help operators to locate misconfiguration and system errors. The syslog capability can help operators to locate misconfiguration and system errors.

| yslog  | Viewer         |                 |          |              |                   |                                  | ×     |
|--------|----------------|-----------------|----------|--------------|-------------------|----------------------------------|-------|
|        |                | Filter          |          | leset        |                   |                                  |       |
| Mar 10 | 0 12:08:59 wpa | _supplicant[914 | I: EAPC  | DL: Externa  | al notification - | portValid=0                      | •     |
| Mar 10 | 0 12:08:59 wpa | _supplicant[914 | ]: Setti | ng scan re   | quest: 0 sec 0    | usec                             | - 11  |
| Mar 10 | 0 12:08:59 wpa | _supplicant[914 | ]: State |              | NECTED -> SCA     | ANNING                           | - 11  |
| Mar 10 | 0 12:08:59 [ke | nel] [ 772.864  | 000] Sa  | an already   | started, scan     | request ignored.                 |       |
| Mar 10 | 0 12:08:59 wpa | _supplicant[914 | ]: Start | ing AP sca   | n (specific SSII  | D)                               |       |
| Mar 10 | 0 12:08:59 wpa | _supplicant[914 | ]: RTM   | NEWLINK:     | operstate=0 if    | fi_flags=0x1203 ([UP])           |       |
| Mar 10 | 0 12:08:59 wpa | _supplicant[914 | ]: Wire  | less event   | cmd=0x8b1a        | len=18                           |       |
| Mar 10 | 0 12:09:02 wpa | _supplicant[914 | ]: RTM   | NEWLINK:     | operstate=0 if    | fi_flags=0x1203 ([UP])           |       |
| Mar 10 | 0 12:09:02 wpa | _supplicant[914 | ]: Wire  | less event   | : cmd=0x8b19      | len=8                            | - 11  |
| Mar 10 | 0 12:09:02 wpa | _supplicant[914 | ]: Rece  | eived 803 b  | ytes of scan re   | esults (3 BSSes)                 |       |
| Mar 10 | 0 12:09:02 wpa | _supplicant[914 | ]: Scan  | results: 3   |                   |                                  |       |
| Mar 10 | 0 12:09:02 wpa | _supplicant[914 | ]: Sele  | cting BSS f  | rom priority gro  | oup 2                            |       |
| Mar 10 | 0 12:09:02 wpa | _supplicant[914 | +]: 0: 0 | 0:d0:12:0f   | :b8:b0 ssid='f    | lex-bite' wpa_ie_len=0 rsn_ie_le | en=26 |
| Mar 10 | 0 12:09:02 wpa | _supplicant[914 | ]: Rem   | oved aged    | out BSSID 00      | :d0:12:0f:b8:b0 from blacklist   |       |
| Mar 10 | 0 12:09:02 wpa | _supplicant[914 | ]: se    | lected base  | ed on RSN IE      |                                  |       |
| Mar 10 | 0 12:09:02 wpa | _supplicant[914 | ]: Tryin | ng to assoc  | iate with 00:d0   | ):12:0f:b8:b0 (SSID='flex-bite'  | freq= |
| Mar 10 | 0 12:09:02 wpa | _supplicant[914 | ]: Cand  | elling scan  | request           |                                  |       |
| Mar 10 | 0 12:09:02 wpa | _supplicant[914 | I: WPA   | : clearing o | own WPA/RSN 1     | IE                               |       |
| Mar 10 | 0 12:09:02 wpa | _supplicant[914 | ]: Auto  | matic auth   | _alg selection:   | 0×1                              |       |
| Mar 10 | 0 12:09:02 wpa | _supplicant[914 | ]: RSN:  | using IEE    | E 802,11i/D9.0    |                                  |       |
| Mar 10 | 0 12:09:02 wpa | _supplicant[914 | ]: WPA   | : Selected   | cipher suites:    | group 8 pairwise 24 key_mgmt     | 2 pro |
| Mar 10 | 0 12:09:02 wpa | _supplicant[914 | I: WPA   | : clearing A | AP WPA IE         |                                  |       |
| Mar 10 | 0 12:09:02 wpa | _supplicant[914 | ]: WPA   | : using GT   | K TKIP            |                                  | •     |
| 4      |                | 1000            |          | 1            |                   |                                  | •     |

Figure 48 – System Log Viewer

**SAF** 

Filter – filter content of the system messages by entering required words or symbols.

To change level of the system messages displayed in the Syslog viewer use menu System Log.

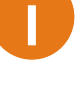

SAF FreeMile 5.8GHz FODU User Guide • Rev. 1.0 • Software version 6.77 © SAF Tehnika JSC 2011

#### Firmware Upgrade

To update your device firmware use the **Firmware upgrade** section under the **Maintenance** menu, select the firmware file and click the Upload button:

| Firmware upgrade | 2                                     |
|------------------|---------------------------------------|
| Current version  | WBD422.v6.30.22866<br>Upload firmware |

#### Figure 49 – Firmware Upload on the System

**Current version** – displays version of the current firmware.

Upload firmware – click the button to select the new firmware image for uploading it to the device.. The device system firmware upgrade is compatible with all configuration settings. When the device is upgraded with a newer version or the same version builds, all the system's configuration will be preserved after the upgrade.

The new firmware image is uploaded to the controller's temporary memory. It is necessary to save the firmware into the device permanent memory. Click the **Upgrade** button:

| Firmware upgrade |                    |
|------------------|--------------------|
| Current version  | WBD422.v6.30.22866 |
| Uploaded version | WBD422.v6.30.22885 |
|                  | Upgrade Cancel     |

#### Figure 50 – Firmware Upgrade

Upgrade – upgrade device with the uploaded image and reboot the system. Do not switch off and do not disconnect the device from the power supply during the firmware update process as the device could be damaged.

# Tools

Use the Tools menu to use the following device applications: **Site survey** – to view the list of wireless networks in the surrounding area. Antenna alignment – to align device antenna. Link test - to check quality of the established FreeMile 5.8GHz MIMO link.

## Antenna Alignment

The antenna alignment test measures signal quality between the Master and Slave units. For best results during the antenna alignment test, turn off all wireless networking devices within range of the device except the device(s) with which you are trying to align the antenna. Watch the constantly updated display in the antenna alignment test window as you adjust the antenna.

The Antenna Alignment test results appear when you click the Start button and finishes when you click the Stop button.

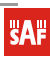

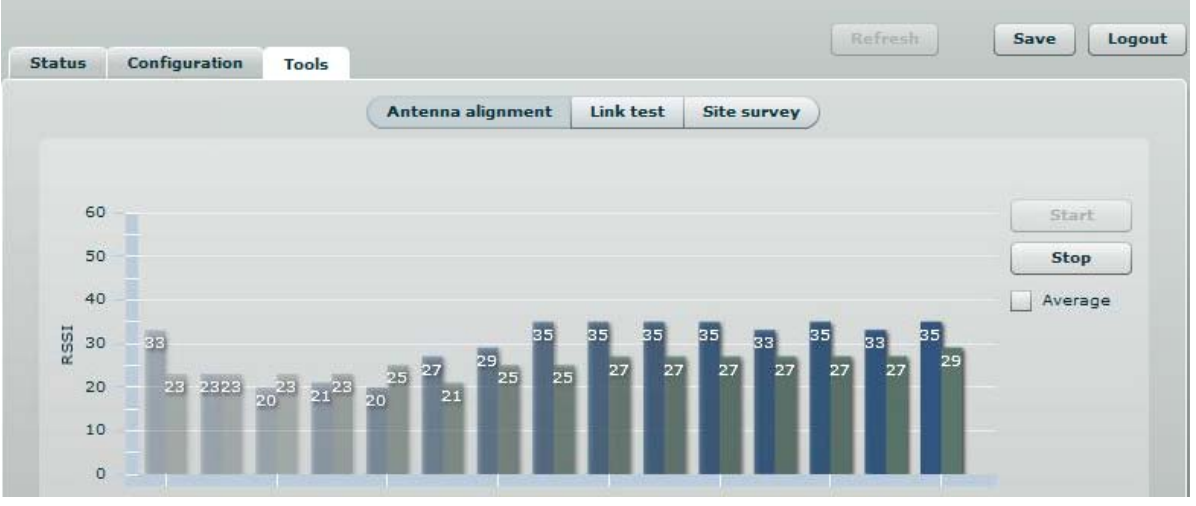

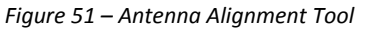

Average – if this option selected, the graph will display the average RSSI of both antennas.

## Site Survey

The **Site Survey** test shows overview information for wireless networks in a local geographic area. Using this test, an administrator can scan for working access points, check their operating frequency, encryption, see signal/noise levels and view whether device has enabled W-Jet or not. This feature may be used by the administrator find unused wireless channel so that FreeMile 5.8GHz MIMO unit would not interference with adjacent working devices thus getting best possible performance.

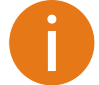

Note that Site Survey function can take several minutes to perform.

To perform the Site Survey test, click the **Start scan** button:

|                                                                                  | Antenna                                             | alignment Lin         | k test Site s     | urvey             |                      |               |
|----------------------------------------------------------------------------------|-----------------------------------------------------|-----------------------|-------------------|-------------------|----------------------|---------------|
|                                                                                  |                                                     |                       |                   |                   |                      |               |
| Start scan Si                                                                    | now only W-Jet AP                                   |                       |                   |                   |                      |               |
|                                                                                  | ,<br>11 k                                           | - 1:-1.(-) -:111      |                   |                   |                      |               |
| Note: Initiating Scan v                                                          | nii temporary disable radi                          | D link(s) with select | ed radio.         |                   |                      |               |
| MAC address                                                                      | Network name                                        | Encryption            | Signal, dBm       | Noise, dBm        | Frequency, MHz       | W-Jet         |
| 00:0B:6B:CA:7C:0C                                                                | CPE                                                 | none                  | -76               | -95               | 5180                 | -             |
| 00:0B:6B:3E:5D:E3                                                                | PTP Link 3                                          | wpa2                  | -52               | -95               | 5200                 | yes           |
|                                                                                  |                                                     |                       | -78               | -95               | 5240                 | yes           |
| 00:0B:6B:3E:4A:3C                                                                | PTP Link 2                                          | wpaz                  |                   |                   |                      |               |
| 00:0B:6B:3E:4A:3C<br>00:19:3B:80:69:9E                                           | PTP Link 2<br>PTP                                   | none                  | -53               | -95               | 5275                 | yes           |
| 00:0B:6B:3E:4A:3C<br>00:19:3B:80:69:9E<br>00:0B:6B:2D:80:68                      | PTP Link 2<br>PTP<br>ServiceSet3-1                  | none                  | -53               | -95               | 5275<br>5280         | yes<br>-      |
| 00:08:68:3E:4A:3C<br>00:19:38:80:69:9E<br>00:08:68:2D:80:68<br>00:08:68:2C:FB:3F | PTP Link 2<br>PTP<br>ServiceSet3-1<br>ServiceSet4-1 | none<br>none<br>none  | -53<br>-91<br>-83 | -95<br>-95<br>-95 | 5275<br>5280<br>5785 | yes<br>-<br>- |

Figure 52 – Site Survey Tool
Start scan – click to perform the Site Survey test.
Show only W-Jet AP – select this option to sort Site Survey results.

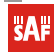

## Link Test

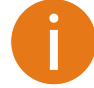

We recommend to ensure that there is no traffic on the link before running the Link Test as results may not be completely accurate.

Use the Link test tool to check the quality of the established FreeMile 5.8GHz MIMO link. This tool tests the throughput at selected packet sizes and iterations. Link test can be run from either the Remote unit or Local unit. Results represent the maximum, minimum and average value of the performed test.

|                     | Antenna alignment | Link test Site survey |            |
|---------------------|-------------------|-----------------------|------------|
|                     |                   |                       |            |
| Iterations          | 10 🔹              |                       |            |
| Packet sizes, bytes | 64 / 1024 / 2048  |                       |            |
|                     | Start Stop        |                       |            |
|                     |                   |                       |            |
| Packet per second   |                   |                       |            |
|                     | 64 bytes          | 1024 bytes            | 2048 bytes |
| Minimum             | 23090             | 3920                  | 2050       |
| Maximum             | 30880             | 3980                  | 2080       |
| Average             | 25320             | 3954                  | 2067       |
| Throughput, kbps    |                   |                       |            |
|                     | 64 bytes          | 1024 bytes            | 2048 bytes |
| Minimum             | 11816             | 32112                 | 33584      |
| Maximum             | 15808             | 32600                 | 34072      |
| Average             | 12959             | 32388                 | 33862      |
| Packet lost, %      |                   |                       |            |
|                     | 64 bytes          | 1024 bytes            | 2048 bytes |
| Minimum             | 0                 | 0                     | 0          |
| Maximum             | 0                 | 0                     | 0          |
| Average             | 0                 | 0                     | 0          |
|                     |                   |                       |            |

Figure 53 – Link Test Tool
Iterations – specify number of test iterations.
Packet sizes – specify packet sizes in bytes at which the test will be performed.
Start – click to start the throughput test.
Stop – click to stop the throughput test.

## Spectrum Analyzer

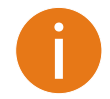

The Spectrum analyzer is available from firmware version 6.71 and later.

The Spectrum analyzer test displays detailed information about signal level of each FreeMile 5.8GHz MIMO's antenna on each frequency. This enables administrator choose the best available frequency/channel for the particular unit operation. The frequency list depends on the Country at which the unit is operating, and chosen channel width.

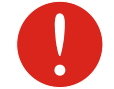

Do not use the Spectrum analyzer on the remote unit of the link, as the connection to the device will be lost during the test.

Click Start button to perform the test:

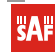

SAF FreeMile 5.8GHz FODU User Guide • Rev. 1.0 • Software version 6.77 © SAF Tehnika JSC 2011

## **SAF** FreeMile<sup>TM</sup> Licence-free Microwave radio systems

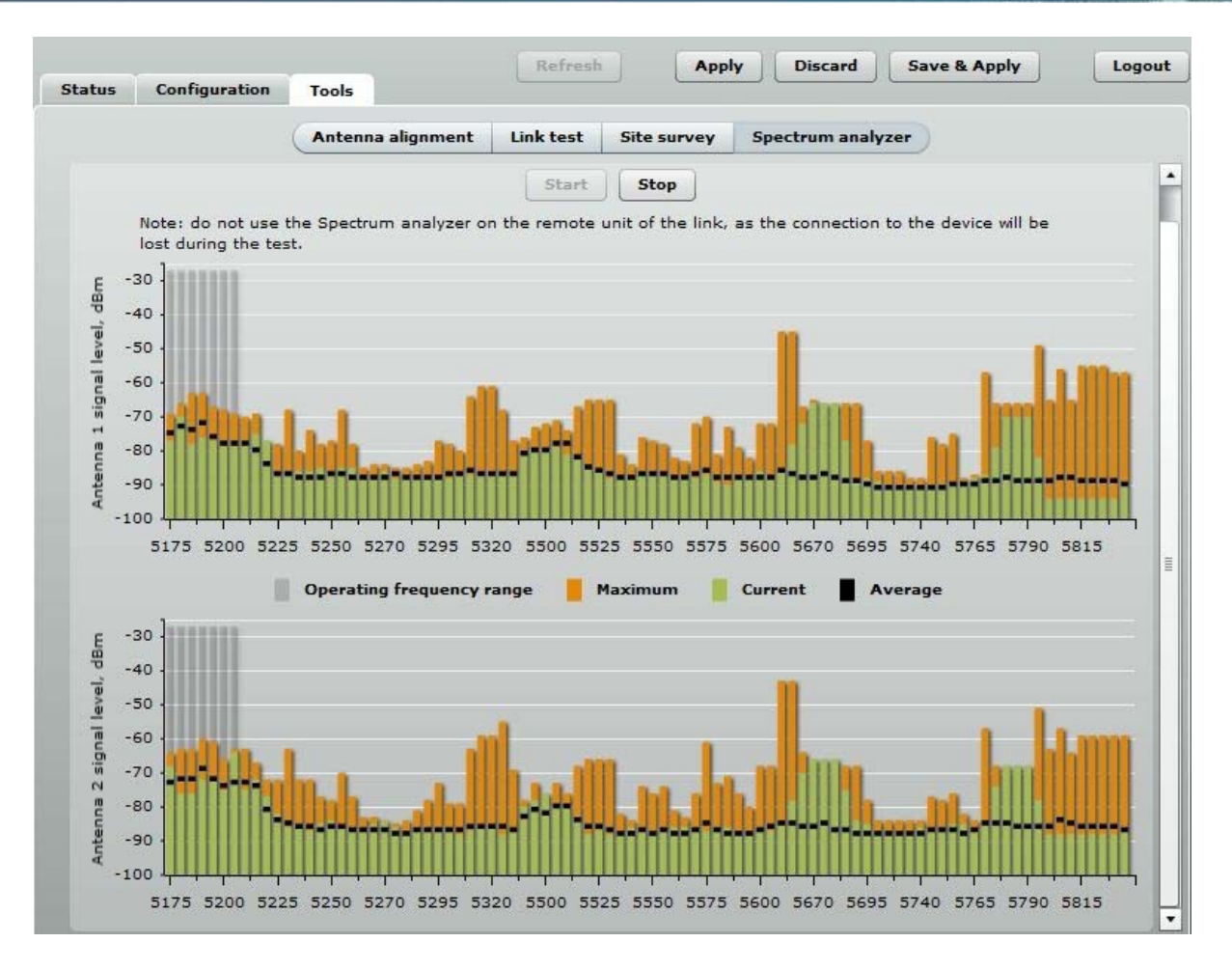

Figure 54 – Spectrum Analyzer

**Operating frequency range** – displays the channel frequency range at which the particular FreeMile 5.8GHz MIMO is operating currently.

Maximum – the maximum achieved signal level on the appropriate frequency.

Current – current signal level on the appropriate frequency.

Average – displays average of the signal level on the appropriate frequency.

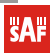

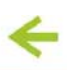

## Logout

Click the **Logout** link on the top right corner of the main menu to leave the Web management interface:

| Status | Configuration | Tools   |       |        |          | Refresh     | Save |
|--------|---------------|---------|-------|--------|----------|-------------|------|
|        |               | Network | Radio | System | Services | Maintenance |      |

#### Figure 55 – Logout Page

Logout – click to leave the FreeMile 5.8GHz MIMO unit Web management.

When the **Logout** button is clicked, the administrator is redirected to the login page of the FreeMile 5.8GHz MIMO unit.

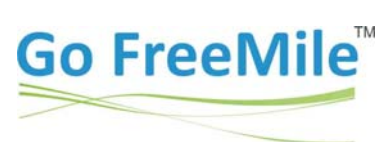

www.saf-freemile.com

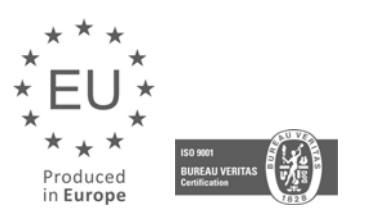

Email: Phone: Fax:

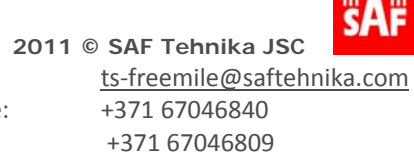

**SAF** 

SAF FreeMile 5.8GHz FODU User Guide • Rev. 1.0 • Software version 6.77 © SAF Tehnika JSC 2011

# Appendix

## A) Run FreeMile 5.8GHz MIMO Link in Small Distance

Follow up the steps to run the link for testing it in small distances (e.g. testing on a table) and achieve throughput up to 70 Mbps.

**Step 1.** Power-up both units: Master and Slave.

**Step 2.** FreeMile 5.8GHz MIMO units must be placed at least a distance of 2 meters from each other.

**Step 3.** Change major **Radio** parameters for both units (Master and Slave):

| Link ID L<br>Country (1 | ink name      |             |                      |                |              |  |
|-------------------------|---------------|-------------|----------------------|----------------|--------------|--|
| Country [               |               |             | Multipath protection |                |              |  |
|                         | UNITED STATES | <b>(v</b> ) | Mode                 | MIMO 2x2       | •            |  |
| Frequency, MHz          | 5180          | ••          | Data rate, Mbps      | 300            | ( <b>•</b> ) |  |
| Channel width, MHz      | 40            | •           | ACK timeout          | Distance       | •            |  |
| Encryption              | None          | •           |                      |                | 0            |  |
| Passphrase              |               |             |                      | 🔾 Kilometres 💽 | Miles        |  |
| ansmit power, dBm ,     |               | 5           |                      |                |              |  |
|                         |               |             |                      | Apply          | Discard      |  |

Figure 56 – Radio Settings Channel width: 40 MHz Transmit power: 5 dBm Multipath protection: off **Mode:** MIMO 2x2 Data rate: 300 Mbps **ACK timeout**: Distance 0 km/miles

Click **Apply** button for configuration to take effect.

SAF

Step 4.Observe the Signal Indicator bar at the bottom of the screen. If it is green the quality of the<br/>link is excellent whereas the red color indicates a poor quality of the link. If results do not<br/>meet the requirements increase or decrease the Transmit Power on Radio page depending on<br/>the status of the Signal Indicator bar. The Signal must be approximately 25-30dBm.

**Step 5.** Start the testing: start the iperf server , then iperf client:

| <u>F</u> ile <u>E</u> dit <u>V</u> iew <u>T</u> erminal <u>H</u> elp                       |
|--------------------------------------------------------------------------------------------|
| mindaugas@mindaugas-desktop:~\$ iperf -c 192.168.10.124 -w 85K -M 1.0K -l 2.0M -t 102 -i 2 |
| WARNING: attempt to set TCP maximum segment size to 1024, but got 536                      |
| Client connection to 192 168 10 124 TCP nort 5001                                          |
| TCP window size: 170 KBvte (WARNING: requested 85.0 KBvte)                                 |
|                                                                                            |
| [ 3] local 192.168.10.1 port 43074 connected with 192.168.10.124 port 5001                 |
| ID] Interval Transfer Bandwidth                                                            |
| [ 3] 0.0-2.0 SEC 14.0 MBytes 58.7 MDIts/SEC                                                |
| 3 2.0 4.0 5CC 22.0 MBytes 52.3 MD15/5CC                                                    |
| 3] 6.0-8.0 sec 22.0 MBytes 92.3 Mbits/sec                                                  |
| [ 3] 8.0-10.0 sec 22.0 MBytes 92.3 Mbits/sec                                               |
| [ 3] 10.0-12.0 sec 20.0 MBytes 83.9 Mbits/sec                                              |
| [ 3] 12.0-14.0 sec 22.0 MBytes 92.3 Mbits/sec                                              |
| [ 3] 14.0-16.0 Sec 20.0 MBytes 83.9 MDIts/sec                                              |
| 3] 10.0-10.0 Sec 22.0 MBytes 32.3 MULTS/Sec                                                |
| 3] 20.0-22.0 sec 20.0 MBytes 83.9 Mbits/sec                                                |
| [ 3] 22.0-24.0 sec 20.0 MBytes 83.9 Mbits/sec                                              |
| [ 3] 24.0-26.0 sec 20.0 MBytes 83.9 Mbits/sec                                              |
| [ 3] 26.0-28.0 sec 20.0 MBytes 83.9 Mbits/sec                                              |
| 3] 28.0-30.0 sec 20.0 MBytes 83.9 Mbits/sec                                                |
| [ 3] 30.0-32.0 SEC 20.0 MBytes 83.9 MDIts/SEC                                              |
| [ 3] 32.0°34.0 Sec 20.0 MBytes 03.9 MD15/Sec                                               |
| 3] 36.0-38.0 sec 22.0 MBytes 92.3 Mbts/sec                                                 |
| [ 3] 38.0-40.0 sec 16.0 MBytes 67.1 Mbits/sec                                              |
| [ 3] 40.0-42.0 sec 20.0 MBytes 83.9 Mbits/sec                                              |
| [ 3] 42.0-44.0 sec 18.0 MBytes 75.5 Mbits/sec                                              |
| 3] 44.0-46.0 sec 22.0 MBytes 92.3 Mbits/sec                                                |
| 3 46.0-48.0 Sec 20.0 MBytes 83.9 MDIts/Sec                                                 |
| [ 3] 40.0-30.0 Set 22.0 MBytes 32.5 MDILS/Set                                              |
| 3] 52.0-54.0 sec 20.0 MBytes 83.9 Mbits/sec                                                |
| [ 3] 54.0-56.0 sec 20.0 MBytes 83.9 Mbits/sec                                              |
| [ 3] 56.0-58.0 sec 22.0 MBytes 92.3 Mbits/sec                                              |
| [ 3] 58.0-60.0 sec 22.0 MBytes 92.3 Mbits/sec                                              |
| [ 3] 60.0-62.0 sec 20.0 MBytes 83.9 Mbits/sec                                              |
| [ 3] 62.0-64.0 SEC 22.0 MBytes 92.3 MDIts/SEC                                              |
| 3 6 6.68 0 ser 22.0 MBytes 92.3 Mbits/ser                                                  |
| 3 68.0-70.0 sec 22.0 MBytes 92.3 Mbts/sec                                                  |
| [ 3] 70.0-72.0 sec 20.0 MBytes 83.9 Mbits/sec                                              |
| [ 3] 72.0-74.0 sec 22.0 MBytes 92.3 Mbits/sec                                              |
| [ 3] 74.0-76.0 sec 22.0 MBytes 92.3 Mbits/sec                                              |
| 3] /6.0-/8.0 Sec 22.0 MBytes 92.3 Mbits/sec                                                |
| 3 3 8 0.82 0 5 22 0 0 MBytes 33.9 MD1ts/Sec                                                |
| 3) 82,0-84,0-86 22,0 MBytes 92,3 Mbits/sec                                                 |
| [ 3] 84.0-86.0 sec 22.0 MBytes 92.3 Mbits/sec                                              |
| [ 3] 86.0-88.0 sec 20.0 MBytes 83.9 Mbits/sec                                              |
| [ 3] 88.0-90.0 sec 22.0 MBytes 92.3 Mbits/sec                                              |
| 3 90.0-92.0 sec 20.0 MBytes 83.9 Mbits/sec                                                 |
| 3 92.0-94.0 Sec 22.0 MBytes 92.3 Mblts/sec                                                 |

Figure 57 – iperf Results (TCP)

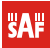

SAF FreeMile 5.8GHz FODU User Guide • Rev. 1.0 • Software version 6.77 © SAF Tehnika JSC 2011

←

File Falls Minus Tempinel Hale

| <u>r</u> ne  | <u>c</u> ait   | view   | lenn   | iliai <u>r</u> | leih         |                    |           |          |      |              |          |        |  |
|--------------|----------------|--------|--------|----------------|--------------|--------------------|-----------|----------|------|--------------|----------|--------|--|
| minda        | ugas@          | mindau | ugas-o | deskto         | op:~\$       | iperf -            | c 192.168 | .10.1 -u | - b  | 95M -t 38 ·  | i 2 -d - | w 110k |  |
| Serve        | r lis          | tening | n on l | IDP no         | ort 50       | 001                |           |          |      |              |          |        |  |
| Recei        | ving           | 1470   | byte ( | dataqı         | rams         |                    |           |          |      |              |          |        |  |
| UDP b        | uffer          | size   | : 22   | 20 KB          | yte (W       | ARNING:            | requeste  | d 110    | KByt | e)           |          |        |  |
|              |                |        |        |                |              |                    |           |          |      |              |          |        |  |
|              |                |        |        |                |              |                    |           | •        |      |              |          |        |  |
| Culen        | t con          | nectir | ng to  | 192.1          | 168.10       | 0.1, UDP           | port 500  | 1        |      |              |          |        |  |
| IIDP h       | ng 14<br>uffer | size   | . 2    | 20 KRV         | us<br>vte (V |                    | requeste  | d 110    | (Rvt | e)           |          |        |  |
|              |                |        |        |                |              |                    |           |          |      | -            |          |        |  |
| [ 4]         | loca           | l 192  | .168.  | 10.1 p         | oort 4       | 6203 co            | nnected w | ith 192. | 168. | 10.1 port 5  | 5001     |        |  |
| [ 3]         | loca           | l 192. | .168.  | 10.1           | port 5       | 5001 con           | nected wi | th 192.1 | 68.1 | 0.1 port 40  | 5203     |        |  |
| [ ID]        | Inte           | rval   |        | Trans          | sfer         | Band               | width     |          |      |              |          |        |  |
| [ 4]         | 0.0            | - 2.0  | sec    | 22.8           | MByte        | 95.6               | Mbits/se  | C        |      | 0 (16260     | (09.)    |        |  |
| [ 3]<br>[ 4] | 0.0            | - 2.0  | sec    | 22.8           | MByte        | 25 95.0<br>NG 95.6 | Mbits/se  | C 0.000  | ms   | 0/10200      | (0%)     |        |  |
| [ 3]         | 2.0            | - 4.0  | sec    | 22.8           | MByte        | es 95.6            | Mbits/se  | c 0.000  | ms   | 0/16260      | (0%)     |        |  |
| [ 4]         | 4.0            | - 6.0  | sec    | 22.8           | MByte        | es 95.6            | Mbits/se  | c        |      | 0, 10100     | (00)     |        |  |
| [3]          | 4.0            | - 6.0  | sec    | 22.8           | MByte        | es 95.6            | Mbits/se  | c 0.000  | ms   | 0/16260      | (0%)     |        |  |
| [ 4]         | 6.0            | - 8.0  | sec    | 22.8           | MByte        | es 95.6            | Mbits/se  | C        |      |              |          |        |  |
| [3]          | 6.0            | - 8.0  | sec    | 22.7           | MByte        | es 95.1            | Mbits/se  | c 0.001  | ms   | 86/16260     | (0.53%)  |        |  |
| [ 4]         | 8.0            | -10.0  | sec    | 22.8           | MByte        | 25 95.6            | Mbits/se  | C        | mc   | 0 (16261     | (0%)     |        |  |
| [ 3]<br>[ 4] | 10.0           | -12 0  | Sec    | 22.0           | MByte        | 25 95.0<br>NG 95.6 | Mhits/se  | C 0.001  | 1115 | 0/10201      | (0%)     |        |  |
| 1 31         | 10.0           | -12.0  | sec    | 22.8           | MByte        | es 95.6            | Mbits/se  | c 0.002  | ms   | 0/16260      | (0%)     |        |  |
| [ 4]         | 12.0           | -14.0  | sec    | 22.8           | MByte        | es 95.6            | Mbits/se  | С        |      |              |          |        |  |
| [ 3]         | 12.0           | -14.0  | sec    | 22.8           | MByte        | es 95.6            | Mbits/se  | c 0.003  | ms   | 0/16260      | (0%)     |        |  |
| [ 4]         | 14.0           | -16.0  | sec    | 22.8           | MByte        | es 95.6            | Mbits/se  | C        |      |              |          |        |  |
|              | 14.0           | -16.0  | sec    | 22.8           | MByte        | es 95.6            | Mbits/se  | c 0.000  | ms   | 0/16260      | (0%)     |        |  |
| [ 4]<br>[ 3] | 16.0           | -18.0  | sec    | 22.8           | MByte        | 25 95.0            | Mbits/se  | C 0 001  | mc   | 88/16260     | (0 54%)  |        |  |
| [ 4]         | 18.0           | -20.0  | sec    | 22.7           | MByte        | -s 95.6            | Mhits/se  | c 0.001  | 1115 | 88/10200     | (0.34%)  |        |  |
| 31           | 18.0           | -20.0  | sec    | 22.7           | MByte        | es 95.0            | Mbits/se  | c 0.001  | ms   | 101/16260    | (0.62%)  |        |  |
| [ 4]         | 20.0           | -22.0  | sec    | 22.8           | MByte        | es 95.6            | Mbits/se  | с        |      |              |          |        |  |
| [ 3]         | 20.0           | -22.0  | sec    | 22.7           | MByte        | es 95.0            | Mbits/se  | c 0.000  | ms   | 101/16261    | (0.62%)  |        |  |
| [ 4]         | 22.0           | -24.0  | sec    | 22.8           | MByte        | es 95.6            | Mbits/se  | C C      |      |              | (00)     |        |  |
| [ 3]         | 22.0           | -24.0  | sec    | 22.8           | MByte        | 25 95.6            | Mbits/se  | C 0.004  | ms   | 0/16260      | (0%)     |        |  |
| [ 4]<br>[ 3] | 24.0           | -20.0  | Sec    | 22.0           | MByte        | 25 95.0<br>NG 95.6 | Mhits/se  | C 0 001  | ms   | 0/16260      | ( 0% )   |        |  |
| [ 4]         | 26.0           | -28.0  | sec    | 22.8           | MByte        | es 95.6            | Mbits/se  | c 0.001  | 1115 | 0/10200      | (0.0)    |        |  |
| [ 3]         | 26.0           | -28.0  | sec    | 22.8           | MByte        | es 95.6            | Mbits/se  | c 0.000  | ms   | 0/16260      | (0%)     |        |  |
| [ 4]         | 28.0           | -30.0  | sec    | 22.8           | MByte        | es 95.6            | Mbits/se  | с        |      |              |          |        |  |
| [ 3]         | 28.0           | -30.0  | sec    | 22.8           | MByte        | es 95.6            | Mbits/se  | c 0.001  | ms   | 0/16260      | (0%)     |        |  |
| [ 4]         | 30.0           | -32.0  | sec    | 22.8           | MByte        | es 95.6            | Mbits/se  | C        |      | 0 (1 6 0 6 0 | (00)     |        |  |
| [ 3]         | 30.0           | -32.0  | sec    | 22.8           | MByte        | 25 95.6            | Mbits/se  | c 0.000  | ms   | 0/16260      | (0%)     |        |  |
| [ 3]         | 32.0           | -34.0  | sec    | 22.8           | MByte        | es 95.6            | Mbits/se  | c 0.001  | ms   | 0/16261      | (0%)     |        |  |
| [ 4]         | 34.0           | -36.0  | sec    | 22.8           | MByte        | es 95.6            | Mbits/se  | C 0.001  | 1115 | 0/10201      | (00)     |        |  |
| [ 3]         | 34.0           | -36.0  | sec    | 22.8           | MByte        | es 95.6            | Mbits/se  | c 0.001  | ms   | 0/16260      | (0%)     |        |  |
| [ 4]         | 36.0           | -38.0  | sec    | 22.8           | MByte        | es 95.6            | Mbits/se  | С        |      |              |          |        |  |
| [ 4]         | 0.0            | -38.0  | sec    | 433            | 3 MByt       | tes 95.            | 6 Mbits/s | ec       |      |              |          |        |  |
| [ 4]         | Sent           | 30894  | 14 da  | cagran         | NS<br>MD://t | 05 05 6            | Mbite/ee  | c 0.000  | me   | 0/16260      | (0%)     |        |  |
| [ 3]         | 30.0           | -30.0  | sec    | 22.0           | твусе        | 5 95.0             | muits/se  | c 0.000  | 1115 | 0/10200      | (0%)     |        |  |
|              |                |        |        |                |              |                    |           |          |      |              |          |        |  |

Figure 58 – iperf Results (UDP)

**Step 6.** If the result meets the requirements, before mounting FreeMile 5.8GHz MIMO units outside, increase the Transmit Power.

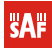

# B) Resetting Unit to Factory Defaults

FreeMile 5.8GHz MIMO units have the capability of being reset to defaults by pinging the device with a certain packet size when the radio is booting. During the startup of the device, when the drivers of the ethernet interfaces are loaded, the discovery daemon is started. The daemon suspends startup process for 3 seconds and waits for ICMP "echo request" packet of length 369 bytes. If the packet received, the discoveryd resets the device to default configuration.

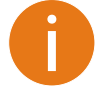

It is recommended to connect PC to the device via switch, as depending on PC OS settings, the ARP table might be flushed during wired link status change (connecting the device that will be reset).

Steps to reset to default settings:

- Step 1. Power off the device.
- **Step 2.** Obtain the device MAC address.
- **Step 3.** Connect a PC to the same physical subnet as the device.
- **Step 4.** Execute 'arp -s' command to assign the IP address (IP address should be from the same subnet as PC) to the device MAC address:

arp -s <IP address to assign> <device MAC address>

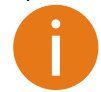

Note that syntax of MAC address differs depending on OS: Linux OS: AA:BB:CC:DD:EE:FF Windows OS: AA-BB-CC-DD-EE-FF

**Step 5.** Start pinging the device:

For Linux users: ping <IP address> -s 369

For Windows users: ping <IP address> -I 369 -t -w 0.2

Step 6. Power up device and wait about 30sec or more (depending on device hardware).

**Step 7.** Stop pinging the device, and let the device boot as usual. The device should start up with factory default settings.

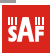

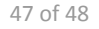

## Index

#### А

administrator password, 37 AES encryption, 34 antenna alignment, 20, 22, 44 antenna mode MIMO, 34 SISO, 34

#### С

configuration file backup, 41 restore, 41

#### D

data transmission rates, 34 default login settings, 12, 13 DNS server, 32

## E

encryption, 16 Ethernet link duplex, 32 Ethernet link speed, 32

#### F

firmware upgrade, 43

#### G

GMT time, 36 graphic diagram, 29 CPU load, 31 frequency, 31 memory, 30 RSSI, 29 RX/TX errors, 30 traffic, 30 grounding, 20 instant changes, 23

## L

Link ID, 14, 33 link test, 45 local unit, 7, 28, 29 logout, 47

#### Μ

management VLAN, 32 mounting, 20 on a large pipes, 21 on a small pipe, 21 on a wall, 21 mounting bolts, 21 mounting brackets, 21 Ν NTP, 35 0 OLED, 11, 22 functionality, 49 menu, 48 navigation, 48 states, 48 OLED control, 48 operating mode, 13 master, 7, 33 slave, 7, 33 Ρ PTP protocol, 9, 28 R reboot, 41 remote unit, 7, 28, 29 reset to factory default, 41 S signal indicator, 18, 24, 56 site survey, 44 **SMTP**, 40 SNMP, 38 traps, 40 v1, v2c, 38 v3, 38 statistics, 28 w-jet, 28 status, 26 network, 27 system, 26 wireless, 27 system alerts, 39 SMTP, 40 SNMP Traps, 40 system log, 37

#### view, 41 T

timezone, 36 troubleshooting file, 41

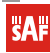

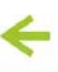